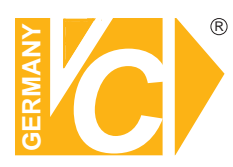

Sehr geehrter Kunde! Mit der Wahl für ein VC Produkt haben Sie sich für ein professionelles Gerät entschieden, das höchste Qualität und Zuverlässigkeit gewährleistet.

Bitte lesen Sie die nachfolgenden Hinweise vor der Installation bzw. Inbetriebnahme genau durch, damit Sie in den vollen Genuß aller Produktvorteile kommen.

# **AHD-DVR**

Art. Nr. 16819 Art. Nr. 16821 Art. Nr. 16822 Art. Nr. 16823 Art. Nr. 16824 Art. Nr. 16825

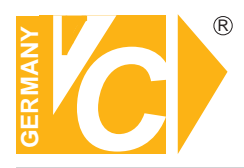

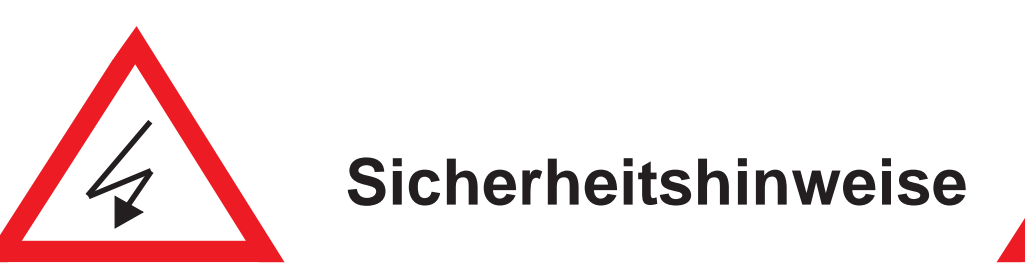

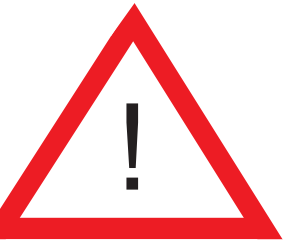

#### Lesen Sie diese Installations-und Betriebsanleitung vor Inbetriebnahme sorgfältig durch! Damit werden eventuelle Schäden durch nicht sachgemäßen Gebrauch vermieden.

- Beachten Sie die am Gerät angebrachten Warnhinweise.
- Die Geräte dürfen nur in nicht explosionsgefährdeten Bereichen eingesetzt werden.
- Bevor Sie das Netzteil anschließen, achten Sie darauf, dass die Spannung und Stromaufnahme vom Netzteil der Spannungsangabe des Gerätes entsprechen.
- Schalten Sie die Geräte, wenn sie stark abgekühlt sind, in warmen Räumen nicht sofort ein, da die Gefahr von Kondenswasserbildung besteht.
- Achten Sie in unmittelbarer Nähe der Geräte auf ausreichende Luftzirkulation. Lüftungsöffnungen dürfen nicht verdeckt sein oder durch Gegenstände abgedeckt werden.
- Öffnen Sie nie das Gehäuse unter Spannung **(Stromschlaggefahr!)**. Reparaturen dürfen nur von geschulten Technikern durchgeführt werden. Im Inneren des Gerätes befinden sich keine Teile, die Sie selbst reparieren könnten.
- Schalten Sie sofort die Stromversorgung aus, wenn das Gerät nicht ordnungsgemäß zu arbeiten scheint, merkwürdig riecht, Rauch aus dem Gerät kommt oder Flüssigkeiten ins Innere gelangt sind.
- Reinigen Sie die Geräte nur mit einem trockenen, weichen, fusselfreien Tuch.
- Heben Sie diese Betriebsanleitung zusammen mit dem Gerät auf. Wenn Sie das Gerät an Dritte weitergeben, geben Sie bitte auch die Betriebsanleitung weiter.

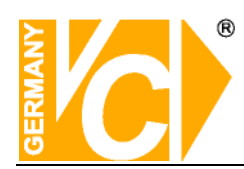

## Inhalt

| KAPITEL 1 ÜBERSICHT UND ANSCHLUSS                 | 2  |
|---------------------------------------------------|----|
| 2.1 HDD INSTALLATION                              | 2  |
| 2.2 Spannungsversorgung                           | 2  |
| 2.3 WICHTIGE BENUTZUNGSHINWEISE                   | 2  |
| 2.4 Vorder- und Rückseite                         | 3  |
| 2.6 Fernbedienung                                 |    |
| 2.7 Mausbedienung                                 |    |
| KAPITEL 3 NVR STARTEN                             | 11 |
| 3.1 System Initialisierung                        | 11 |
| 3.2 Startup Wizard                                | 11 |
| 3.3 LIVE ANSICHT MIT POP-UP-MENÜ                  |    |
| KAPITEL 4 NVR MENÜ                                | 14 |
| 4.1 HAUPTMENÜ                                     |    |
| 4.1.1 Anzeige                                     |    |
| 4.1.2 Aufnahme                                    |    |
| 4.1.4 Netzwerk                                    | 24 |
| 4.1.6 Gerät                                       |    |
| 4.1.8 Erweitert                                   |    |
| 4.2 HAUPTMENÜ AUFRUFEN                            |    |
| 4.3 Menü sperren                                  |    |
| 4.4 Split Modus                                   |    |
| 4.5 AUFZEICHNUNG SUCHEN UND ABSPIELEN             |    |
| 4.6 Stumm schalten - Mute                         |    |
| 4.7 Stream wechseln                               |    |
| 4.8 SEQUENZ STARTEN                               |    |
| 4.9 TOUR STARTEN                                  |    |
| KAPITEL 5 WEB APPLIKATIONEN                       | 39 |
| 5.1 Verbindung zum DVR über den Internet Explorer |    |
| 5.2 WEB APPLICATION MANAGER LOG-IN                |    |
| 5.3 LIVEANSICHT                                   | 40 |
| 5.3.1 Menüleiste                                  |    |
| 5.3.2 Wiedergabe                                  |    |
| 5.3.3 Konfiguration (Remote Setting)              | 45 |
| 5.3.4 Lokale Einstellungen                        |    |
| 5.3.5 Logout                                      |    |

# Kapitel 1 Übersicht und Anschluss

# 2.1 HDD Installation

Achtung! Bitte entnehmen Sie die Festplatte nicht während des Betriebs!

HDD Installation:

(1) Trennen Sie das Gerät von der Stromversorgung, lösen Sie die Gehäuseschrauben und entfernen Sie den Gehäusedeckel.

(2) Verbinden Sie die Festplatte mit den entsprechenden Schnittstellen im Gerät und fixieren Sie die Festplatte mit den beiliegenden Schrauben.

(3) Schliessen Sie das Gehäuse.

Hinweis: Benutzen Sie bitte ausschließlich von uns empfohlene Festplatten.

## 2.2 Spannungsversorgung

Bitte benutzen Sie das im Lieferumfang enthaltene Netzteil, um den NVR mit Betriebspannung zu versorgen.

# 2.3 Wichtige Benutzungshinweise

- 1. Zum Abschalten des Gerätes fahren Sie zunächst das System herunter, um dann die Spannung zu unterbrechen. Schalten Sie die Spannung nicht direkt ab. Dies kann einen Datenverlust oder die Beschädigung der Festplatte zur Folge haben.
- 2. Betreiben Sie das Gerät nicht in der Nähe von Hitzequellen.
- 3. Achten Sie in unmittelbarer Nähe der Geräte auf ausreichende Luftzirkulation. Lüftungsöffnungen dürfen nicht verdeckt sein oder durch Gegenstände abgedeckt werden
- 4. Achten Sie darauf, das Gerät in regelmäßigen Abständen zu reinigen.
- 5. Unterbrechen Sie keine Verbindungen zum Gerät während des Betriebs.
- 6. Prüfen Sie regelmäßig die Daten- und Festplattenkabel.

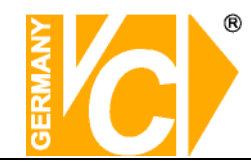

# 2.6 Fernbedienung

| Nr. | Bez.    | Tastenfunktion                             |  |  |  |  |  |  |
|-----|---------|--------------------------------------------|--|--|--|--|--|--|
| 1   | 1-8     | Kanalauswahl 1-8; Numerische Tasten        |  |  |  |  |  |  |
| 2   | 0 0     | Numerische Tasten; die 0 erlaubt ein       |  |  |  |  |  |  |
|     | 9,0     | Umschalten des Ausgangs.                   |  |  |  |  |  |  |
| 3   | ALL     | Darstellung aller Kameras auf dem Monitor. |  |  |  |  |  |  |
| 4   | Menu    | Hauptmenü öffnen/Hauptmenü verlassen       |  |  |  |  |  |  |
| 5   | Mute    | Audio Ein/Aus                              |  |  |  |  |  |  |
| 6   | Submenu | Testing                                    |  |  |  |  |  |  |
| 7   |         | Auf Taste, Lautstärke                      |  |  |  |  |  |  |
| 8   |         | Taste Auswahl/editieren;                   |  |  |  |  |  |  |
|     | SEL     | Bestätigen der ausgewählten Funktion.      |  |  |  |  |  |  |
| 9   |         | Links/Rechts,                              |  |  |  |  |  |  |
|     |         | Werte der Slider verändern                 |  |  |  |  |  |  |
| 10  | ▼       | Ab Taste, Lautstärke                       |  |  |  |  |  |  |
| 11  | 44      | Schneller Rücklauf                         |  |  |  |  |  |  |
| 12  | ••      | Schneller Vorlauf                          |  |  |  |  |  |  |
| 13  |         | Suchmenü öffnen, Wiedergabe starten        |  |  |  |  |  |  |
| 14  | •       | Aufnahme start                             |  |  |  |  |  |  |
| 15  |         | Stop                                       |  |  |  |  |  |  |
| 16  | 11      | Pause                                      |  |  |  |  |  |  |

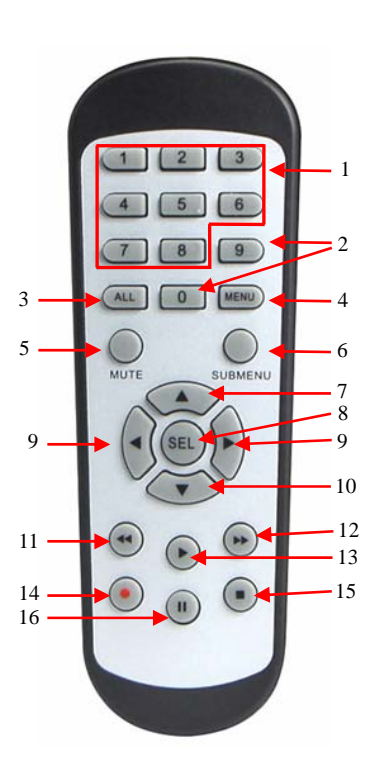

# 2.7 Mausbedienung

Neben den Tasten auf der Vorderseite des Gerätes und denen der Fernbedienung kann das Gerät auch per Maus bedient werden.

| TYP                | Funktion                                                                                                    |  |  |  |  |  |
|--------------------|----------------------------------------------------------------------------------------------------|--|--|--|--|--|
| Linke<br>Maustaste | Mit der Linken Maustaste können Sie durch anklicken der Buttons Menüs und<br>Untermenüs öffnen. Rekorderfunktionen wie Aufnahme,Wiedergabe usw. starten.<br>Sie können Felder für die Privatzonen bzw. Bewegungsdetektion mit der Linken<br>Maustaste einrichten und aktivieren bzw. deaktivieren. Drop Down Listen öffenen,<br>Haken in Kästchen setzen bzw. entfernen und aus vorgegebenen Werten den<br>gewünschten aktivieren. |  |  |  |  |  |
| Rechte             | Im Live Modus wird durch einen Klick in das Livebild das Pop-Up-Menü geöffnet.                                                                                                    |  |  |  |  |  |
| Maustaste          | Im Hauptmenü verlasse Sie dieses durch einen Rechtsklick.                                                                                                    |  |  |  |  |  |
| Doppelklick        | Sowohl im Live- als auch im Wiedergabemodus wird durch einen Doppelklick in das                                                                                                    |  |  |  |  |  |
| Linke Taste        | Bild die Darstellung maximiert.                                                                                                    |  |  |  |  |  |
| Bewegen            | Wählen des Menüpunktes.                                                                                                    |  |  |  |  |  |
| der Maus           |                                                                                                    |  |  |  |  |  |
| Ziehen mit         | Ziehen des Mauszeigers mit gedrückter linker Maustaste ermöglicht die Wahl des                                                                                                    |  |  |  |  |  |
| gedrückter         | Feldes zur Bewegungserkennung, die Farbeinstellung und die Lautstärke (bei                                                                                                    |  |  |  |  |  |
| Linker Taste       | Geräten mit Audiofunktion).                                                                                                    |  |  |  |  |  |

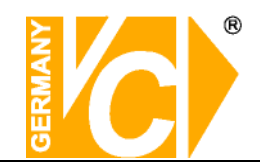

# **Kapitel 3 AHD-DVR starten**

# 3.1 System Initialisierung

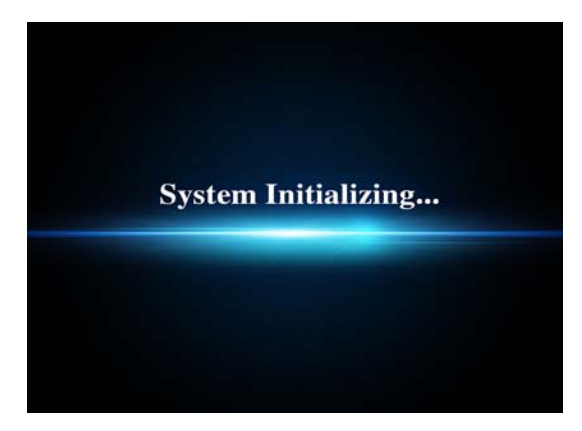

Versorgen Sie das Gerät über das mitgelieferte Netzteil mit der nötigen Betriebsspannung und betätigen Sie den Netzschalter auf der Rückseite.

Nachdem Sie das Gerät eingeschaltet haben, erfolgt der Bootvorgang. Das Gerät wird initialisiert.

Beachten Sie bitte, dass die Menüoberflächen der Rekorder dieser Serie je nach Modell leicht variieren können.

# 3.2 Startup Wizard

Nachdem die Initialisierung abgeschlossen ist, erscheint der **Einrichtungsassistent (Startup Wizard)** auf dem Bildschirm. Klicken Sie auf "Nächste", um Voreinstellungen für Festplatte, Netzwerk, Kameraeingänge und Zeitpläne vorzunehmen. Wenn Sie keine Voreinstellungen vornehmen möchten, klicken Sie in das Kästchen vor "Dieses Fenster nicht noch mal anzeigen" oder wählen Sie "Abbrechen".

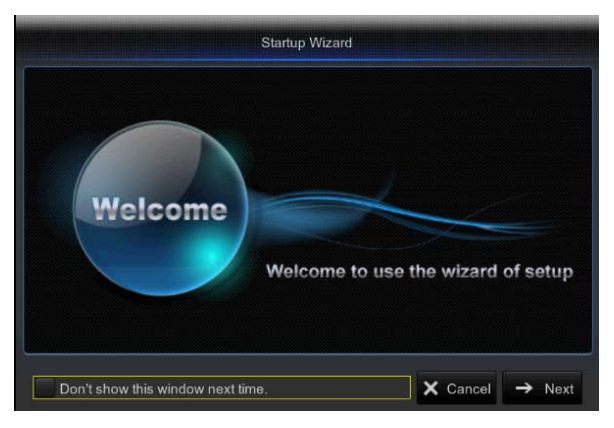

#### 1. Netzwerkvoreinstellungen

Um den AHD-DVR über das Netzwerk zu erreichen, müssen hier die erforderlichen Daten ergänzt werden. Erfragen Sie diese, wenn nötig, bei dem Administrator des LAN, in den der Rekorder integriert werden soll.

Schauen Sie für weitergehende Informationen auch in das Menü "Netzwerkeinstellungen".

| PPPoE       | 🔵 DHCP          | 💽 Stati   |       |  |  |
|-------------|-----------------|-----------|-------|--|--|
| Client Port | 09995           | HTTP Port | 09996 |  |  |
| IP Address  | 192.168.001.232 |           |       |  |  |
| Subnet Mask | 255.255.255.000 |           |       |  |  |
| Gateway     | 192.168.001.001 |           |       |  |  |
| DNS1        | 192.168.001.001 |           |       |  |  |
| DNS2        | 000.000.000.000 |           |       |  |  |
|             |                 |           |       |  |  |
| UPNP        | Enable          |           |       |  |  |

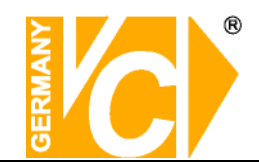

#### 2. Zeitplan

Hier legen Sie die Aufnahmeart und die Aufnahmezeiträume für jede Kamera einzeln fest.

Schauen Sie für weitergehende Informationen auch in das Menü "Zeitplan".

|   | annel | CH1  |    | - | 0 | Normal F | Record ( | Mo | otion Re | cord | Alarm | Record  |
|---|-------|------|----|---|---|----------|----------|----|----------|------|-------|---------|
|   |       | 2    | 4  | 6 | 8 | 10       | 12       | 14 | 16       | 18   | 20    | 22      |
|   |       | 1999 |    |   |   |          |          |    |          |      |       |         |
| M |       |      |    |   |   |          |          |    |          |      |       |         |
|   |       |      |    |   |   |          |          |    |          |      |       | IN CHUR |
| W |       |      |    |   |   |          |          |    |          |      |       |         |
|   | NINES |      |    |   |   |          |          |    |          |      |       |         |
| F |       |      |    |   |   |          |          |    |          |      |       |         |
|   |       |      |    |   |   |          |          |    |          |      |       | IN ENAR |
|   | Сору  | CH   | 11 | - |   | All      | -        |    | Сору     |      |       |         |

#### 3. HDD

Hier werden angeschlossene Festplatten angezeigt und deren Einstellungen festgelegt.

Schauen Sie für weitergehende Informationen auch in das Menü "Gerät".

| No | State | Free/Total  | Free Time | Select |
|----|-------|-------------|-----------|--------|
|    |       | 1851G/1863G |           |        |
|    |       | 923G/931G   | 21Hour    |        |
|    |       |             |           |        |

Die Einstellungen in diesen Menüs können selbstverständlich auch im Nachhinein wieder geändert werden. Sie dienen nur dazu, zu Beginn eine grundsätzliche Betriebsbereitschaft herzustellen.

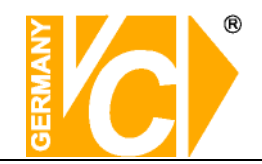

# 3.3 Live Ansicht mit Pop-Up-Menü

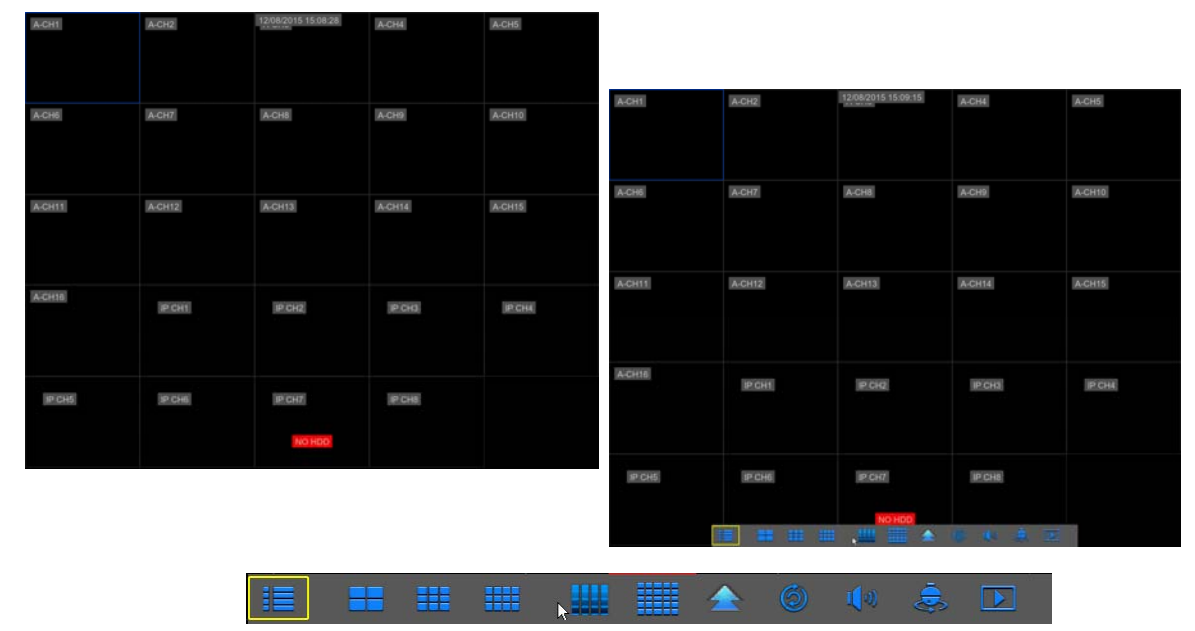

Nachdem die Initialisierung erfolgt ist, erscheint die Live Ansicht als mehrfach geteilter Bildschirm. Durch einen Rechtsklick in das Bild erscheint im unteren Teil des Bildschirms ein Pop-up Menü. Hier können verschiedene Einstellungen gewählt und Bedienungen vorgenommen werden wie z.B.: Hauptmenü öffnen, Multibilddarstellung wählen, Zoom, Aufnahme, Suche, Manuelle Aufzeichnung, Sequenz, PIP etc.

Die zur Verfügung stehenden Menüpunkte können je nach Gerät bzw. Ausstattung des Gerätes variieren.

HINWEIS: Wenn keine interne Festplatte erkannt wird, oder ein Fehler der Festplatte festgestellt wird, erscheint im ersten Kanal der Buchstabe "H" und der interne Summer wird aktiviert.
 Wenn Sie bei dieser Art der Fehlermeldung keinen Alarmton wünschen, deaktivieren Sie den Menüpunkt. Öffnen Sie dazu das Hauptmenü – Alarm und setzen Sie die Unterpunkte HDD loss, HDD space not enough und den Alarm output auf "OFF".

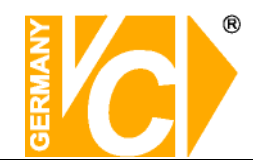

# Kapitel 4 AHD-DVR Menü

# 4.1 Hauptmenü

Betätigen Sie die Taste "Menü" an der Vorderseite des DVR oder auf der Fernbedienung bzw. klicken Sie mit der rechten Maustaste, um das PopUp Menü anzuzeigen. Betätigen Sie dann mit der Linken Maustaste den Button [

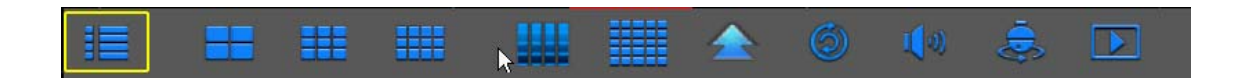

# 4.1.1 Anzeige

## 4.1.1.1 Kamera

Der Rekorder kann neben AHD-Signalen auch analoge Videosignale und IP-Kamerasignale verwalten.

#### Analoge Kameras

Im Menü "analoge Kanäle" können Sie die Anzahl der analogen Kanäle eingeben. Das System benötigt einen Neustart, um die korrekten Daten zu übernehmen.

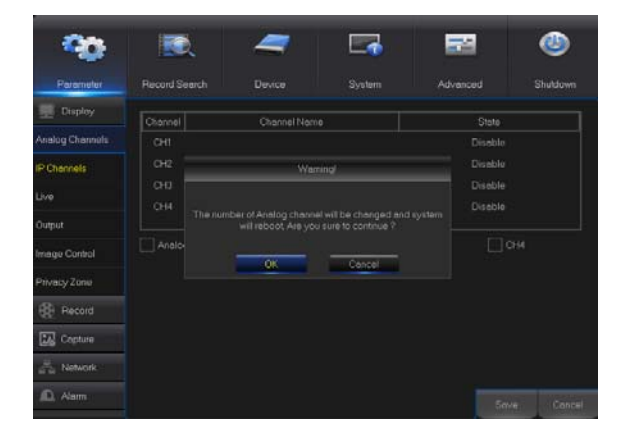

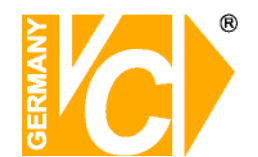

#### **IP Kameras**

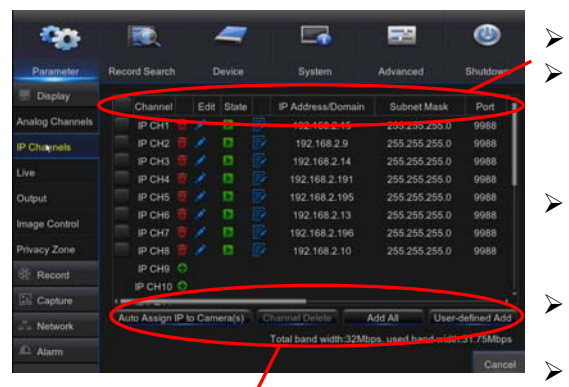

**Reconnect Kameras :** IP-Kamera erneut verbinden

**Löschen :** Entfernt die gewählte Kamera aus der Liste.

Alle hinzufügen: Fügt alle in der Liste erscheinenden IP-Kameras dem NVR automatisch hinzu.

**Benutzerdefiniert :** Durchsucht das lokale Netzwerk nach kompatiblen IP Kameras.

- Kanal: IP-Kamera-Kanal
- **Bearbeiten/Edit**: Durch anklicken des "Stiftes" besteht die Möglichkeit in das Feld zum editieren/bearbeiten der aktuellen Kameradaten zu gelangen (s.u. Edit IP Camera).
- **Status:** Zeigt den Status der IP Kamera an. Grün: Kamera mit NVR verbunden. Grau: Verbindung besteht nicht.
- **IP Address/Domain:** IP Adresse der IP Kamera die
- mit diesem Kanal verknüpft ist
- **Subnetmaske:** Die Adresse in dessen Adressraum sich die Telnehmer des Systems befinden.
- **Port :** Aktueller Port, über den die Verbindung zwischen NVR und IP-Kamera hergestellt ist.
- Hersteller: Hersteller der IP-Kamera
- **Gerätetyp:** Anzeige der erkannten Hardware (z.B. IP-Kamera).
- **Protokoll:** Anzeige des Protokolls, über welches die Verbindung besteht.
- **MAC Address:** Physikalische, einzigartige Adresse des Gerätes.
- **Software:** Hier wird die aktuelle Softwareversion der IP-Kamera angezeigt.

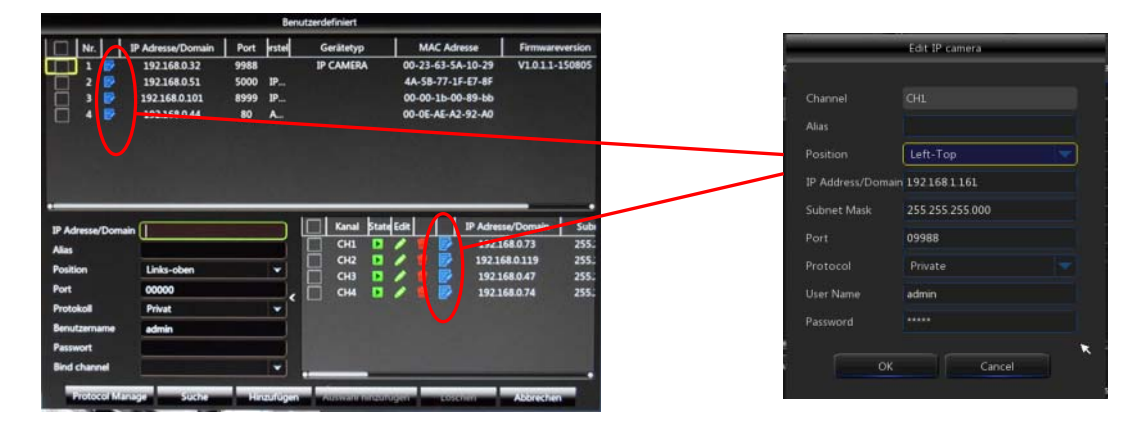

 $\triangleright$ 

 $\geq$ 

 $\triangleright$ 

 $\geq$ 

 $\triangleright$ 

#### Kameras hinzufügen

Stellen Sie zunächst über einen Switch eine Verbindung zwischen ein IP-Kamera und NVR her. Betätigen Sie im Menü "Kamera" / "Anzeige" den Button "Benutzerdefiniert".

Starten Sie im Menü "Benutzerdefiniert" mit dem Button "Suche" die Auflistung der im LAN verfügbaren Netzwerkkameras.

Öffnen Sie das Feld zum Editieren einer gewählten Kamera indem Sie den blauen Button in der entsprechenden Zeile betätigen.

Tragen Sie nun die gewünschten Daten, welche für diese Kamera gelten sollen, ein und schliessen Sie mit "OK".

Beachten Sie bitte, auch das Passwort einzutragen, da sonst keine Bilddaten übertragen werden. Haken Sie die Kamera an der Linken Seite ab und betätigen Sie den Button "Hinzufügen". Die Kamera wird nun in das untere rechte Feld übernommen und Bilder werden übertragen.

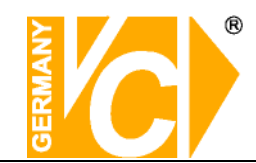

# 4.1.1.2 Kameraeinstellungen

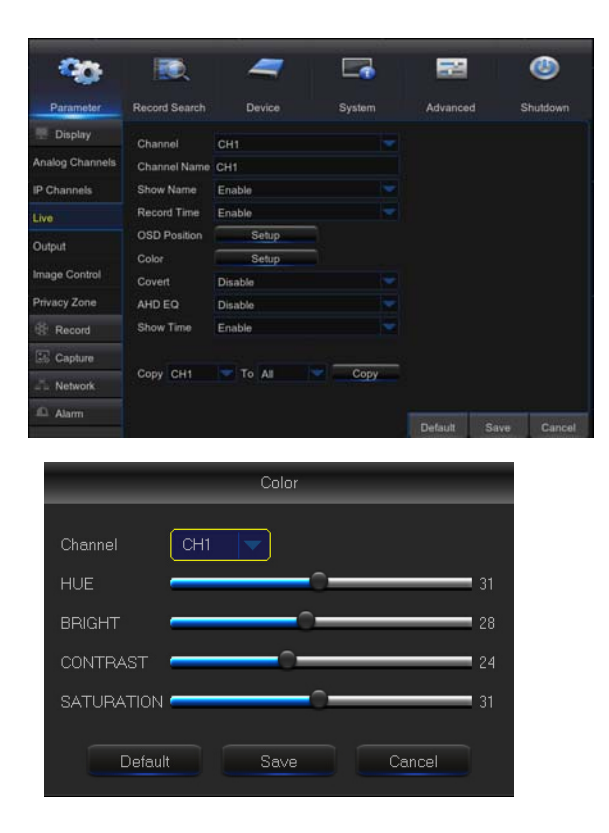

- Kanal: Wählen Sie die Kanalnummer.
  Namen anzeigen : Haken Sie diesen
- Menüpunkt ab, wenn der Name im Bild angezeigt werden soll..
- Zeit anzeigen: Haken Sie diesen Menüpunkt ab, wenn die Uhrzeit im Bild angezeigt werden soll.
- **Kanalname**: Name der IP-Kamera
- Datumsformat : Wählen Sie hier das Datumsformat wie m/d/y (Monat/Tag/Jahr oder y/m/d (Jahr/Monat/Tag).
- **Zeitformat:** 12- oder 24-Stundenanzeige.
- OSD Position: Wählen Sie hier die Position für die Einblendung von Namen und Uhrzeit der IP-Kamera.
- Farbeinstellungen : Wählen Sie hier die Farbeinstellungen für jeden IP-Kamera-Kanal.

# 4.1.1.3 Ausgang

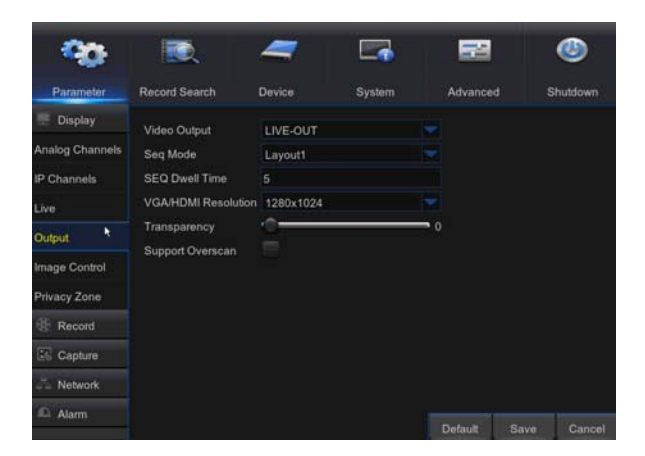

- Videoausgang: Live-Videoausgang
- Seq Modus: Wählen Set sequence mode
- SEQ Dwell Time: Umschaltzeit im Sequenzbetrieb. In der Werkseinstellung ist diese auf 5 Sek. eingestellt, kann jedoch individuell angepasst werden.
- VGA/HDMI Auflösung: Hier können Sie aus der Drop Down Liste die gewünschte Auflösung für den entsprechenden Ausgang wählen.
- Transparenz: Hier wählen Sie die Transparenz des Menüs im Bereich von 1~128.

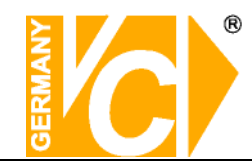

## 4.1.1.4 Privatzone

1. Wählen Sie den Kanal, welcher mit Zonen belegt werden soll und wählen sie die Anzahl der Zonen (bis zu 4 Zonen können je Kanal eingerichtet werden).

2. Betätigen Sie den Button "Einstellung", um die Positionen und die Größe der Zonen zu bestimmen.

3. Betätigen Sie, nachdem Sie die Zonen eingerichtet haben, die rechte Maustaste, um zur Menüseite "**Privatzone**" zurückzukehren.

4. Bestätigen Sie Konfiguration mit "Bestätigen".

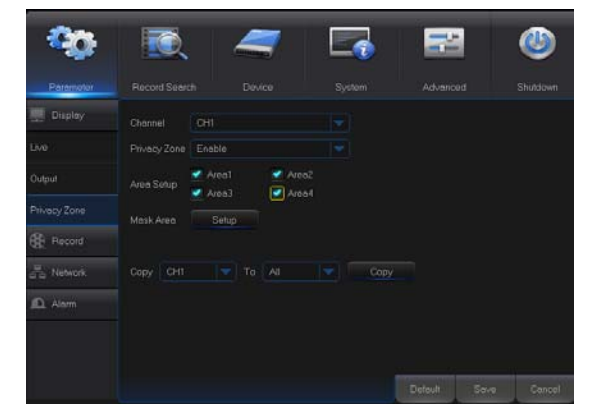

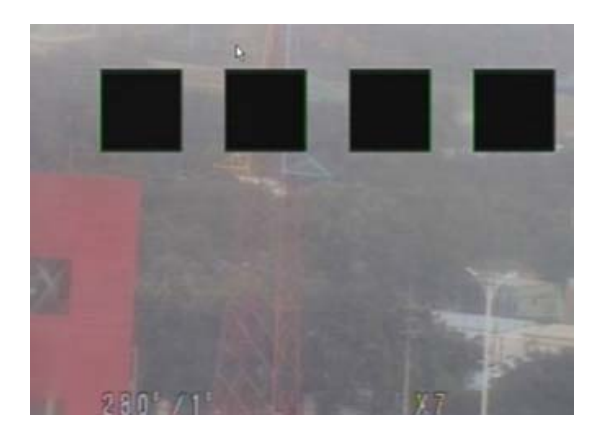

HINWEIS: Beachten Sie bitte, das die Einrichtung von Privatzonen nur im Zusammenhang mit Kameras erfolgen kann, deren voller Funktionsumfang vom Rekorder unterstützt wird.

## 4.1.2 Aufnahme 4.1.2.1 Rec Param

|                 | Record Search    | Device     | System |     | Advanced | hutdown |
|-----------------|------------------|------------|--------|-----|----------|---------|
| Display         | Channel          | CH1        |        |     |          |         |
| Record          | Record Switch    | Enable     |        |     |          |         |
| Record          | Stream Mode      | Mainstream |        |     |          |         |
| Record Schedule | PreRecord        | Enable     |        |     |          |         |
| Mainstream      | Redudance Record | Enable     |        |     |          |         |
| Substream       |                  |            |        |     |          |         |
| Mobilestream    |                  |            |        |     |          |         |
| Capture         |                  |            |        |     |          |         |
| Network         |                  |            |        |     |          |         |
|                 |                  |            |        |     |          |         |
| Alarm           | Copy CH1         | To All     |        | Сор | y v      |         |

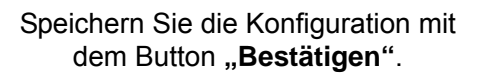

- Kanal: Wählen Sie hier den Kanal für den Sie die Aufnahmeeinstellungen tätigen wollen.
- Aufnahme: Wählen Sie hier ob eine Aufzeichnung der Bilddaten dieses Kanals erfolgen soll oder nicht.
- Übertragungsmodus: Wählen sie hier, ob die Übertragung als Main- oder Substream erfolgen soll
- Vor-Aufnahme: Wählen Sie hier ob Voralarmbilder gespeichert werden sollen und wenn ja, ob ausschließlich bei Bewegungsdetektion, Alarmauslösung durch Kontakt oder dauerhaft.
- Kopieren In der Zeile "Kopieren" können Sie die Eintragungen eines Kanals aus der Drop Down Liste auf andere bzw. alle anderen Kanäle übertragen. Wählen Sie zunächst aus der Drop Down Liste "Kopieren" den Kanal, dessen Inhalt kopiert werden soll. Wählen Sie dann aus der Drop Down Liste "Nach" den Zielort aus und bestätigen Sie indem Sie den Button "Kopieren" betätigen.

Bestätigen

Alle Eintragungen werden aktiv, wenn Sie den Button "**Bestätigen**" betätigt haben.

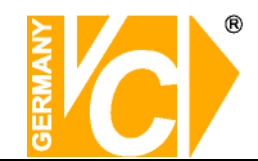

# 4.1.2.2 Zeitplan

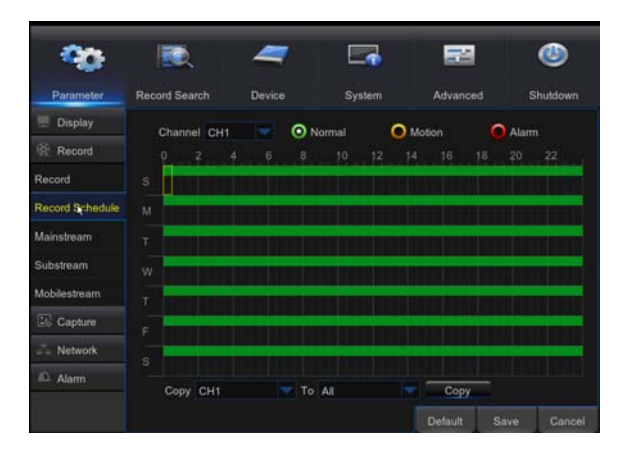

- Kanal: Wählen Sie hier den Kanal für den Sie einen Zeitplan erstellen wollen.
- Aufzeichnungsart: Wählen Sie hier die zu programmierende Aufzeichnungsart.
   Normal Daueraufzeichnung
   Bewegung Bewegungsgesteuerte Aufzeichnung
   Alarm Aufz. durch Alarmkontakt ausgelöst
- Zeitplan: In der Oberen Zeile des Zeitplanfeldes sehen Sie die Stundeneinteilung während auf der linken Seite die Wochentage aufgelistet sind. Wählen Sie zunächst die Aufzeichnungsart, für die Sie einen Zeitplan erstellen wollen und markieren Sie diese Zeiten im Plan. Für jeden Kanal können verschiedene Aufzeichnungsarten innerhalb eines Zeitplanes konfiguriert werden.
- Kopieren In der Zeile "Kopieren" können Sie die Eintragungen eines Kanals aus der Drop Down Liste auf andere bzw. alle anderen Kanäle übertragen. Wählen Sie zunächst aus der Drop Down Liste "Kopieren" den Kanal, dessen Inhalt kopiert werden soll. Wählen Sie dann aus der Drop Down Liste "Nach" den Zielort aus und bestätigen Sie indem Sie den Button "Kopieren" betätigen.

**Bestätigen** Alle Eintragungen werden aktiv, wenn Sie den Button "**Bestätigen**" betätigt haben.

## 4.1.2.3 Mainstream / Substream

Es stehen 3 Optionen zum Streamen der Videodaten zur Auswahl. Mainstream, Substream und Mobilestream. Während der Mainstream hauptsächlich für die Aufzeichnung genutzt wird, steht der Substream meist für die Übertragung in das Netzwerk zur Verfügung. Im Mobilestream läßt sich die Datenmenge nochmals reduzieren, um eine optimale Übertragung zu mobilen Endgeräten zu gewährleisten.

| - 20-                     |                  |             | <b>-</b> | 22      | ٨          |     |
|---------------------------|------------------|-------------|----------|---------|------------|-----|
| Parameter                 | Record Search    | Device      | System   | Advance | d Shutdown |     |
| Display                   | Channel          | CH1         |          |         |            |     |
| Record                    | Resolution       | 1920 x 1080 |          |         |            |     |
| Record                    | FPS              |             |          |         |            |     |
| Record Schedule           | Bitrate Control  | CBR         |          |         |            |     |
| Mainstream                | Bitrate Mode     | Predefined  |          |         |            |     |
| Substream<br>Mobilestream | Bitrate<br>Audio | 4096        | Kbps     |         |            |     |
| Capture                   |                  |             |          |         |            |     |
| Ja Network                |                  |             |          |         |            |     |
| 🕰 Alarm                   | Copy CH1         | EA oT       |          | Сору    |            |     |
|                           |                  |             |          | Between |            | ái. |

- Kanal: Hier geben Sie die einzelnen Kanäle für die Mainstream-Übertragung frei.
- Auflösung: Wählen Sie hier aus der Liste die Auflösung, mit welcher die Bilder übertragen werden sollen
- FPS: Wählen Sie hier mit welcher Bildrate (Bilder/Sekunde) die Übertragung erfolgen soll.
- Bitrate: Wählen Sie hier mit welcher Bitrate die Übertragung erfolgen soll.
  - Audio: Klicken Sie dieses Kästchen an, werden Audio- und Videodaten simultan aufgezeichnet.
     Beachten Sie bitte, dass die Aufzeichnung von Audiodaten zu Überwachungszwecken in Deutschland strafbar ist.

|                 | Record Search   | Device     | System | Advanced | Shutdown |
|-----------------|-----------------|------------|--------|----------|----------|
| Display         | Channel         | CH1        |        |          |          |
| Record          | Resolution      | 352 x 240  |        |          |          |
| Record          | FPS             |            |        |          |          |
| Record Schedule | Bitrate Control | CBR        |        |          |          |
| Mainstream      | Bitrate Mode    | Predefined |        |          |          |
| Substream       | Bitrate         | 96         | Kbps   |          |          |
| Mobilestream    |                 |            |        |          |          |
|                 |                 |            |        |          |          |
| Capture         |                 |            |        |          |          |
| Capture         |                 |            |        |          |          |

- Kanal: Hier geben Sie die einzelnen Kanäle für die Substream-Übertragung frei.
- Auflösung: Wählen Sie hier aus der Liste die Auflösung, mit welcher die Bilder übertragen werden sollen
- FPS: Wählen Sie hier mit welcher Bildrate (Bilder/Sekunde) die Übertragung erfolgen soll.
- Bitrate: Wählen Sie hier mit welcher Bitrate die Übertragung erfolgen soll.
- Audio: Klicken Sie dieses Kästchen an, werden Audio- und Videodaten simultan aufgezeichnet. Beachten Sie bitte, dass die Aufzeichnung von Audiodaten zu Überwachungszwecken in Deutschland strafbar ist.
- **Hinweis!** Beachten Sie bitte bei der Bildübertragung ins Netzwerk, daß die Datenmenge durch den Upload ihres DSL Anschlusses begrenzt sein kann. In der Werkseinstellung sind im Mainstream die Maximaleinstellungen gespeichert, während im Substream die Minimaleinstellungen vorgegeben sind.

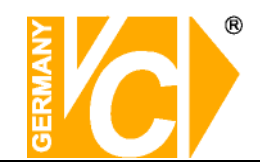

#### 4.1.3 Suche 4.1.3.1 Suche

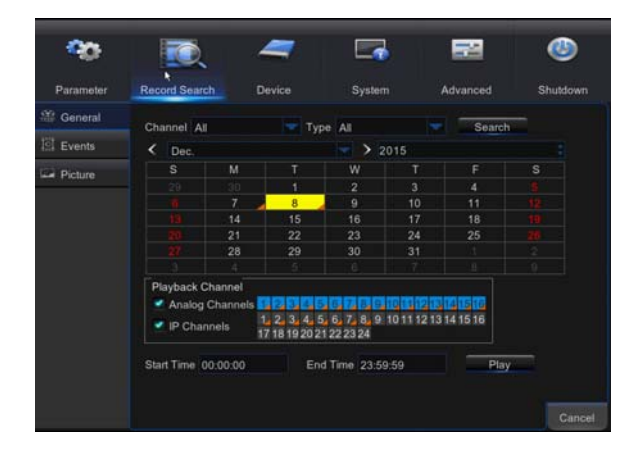

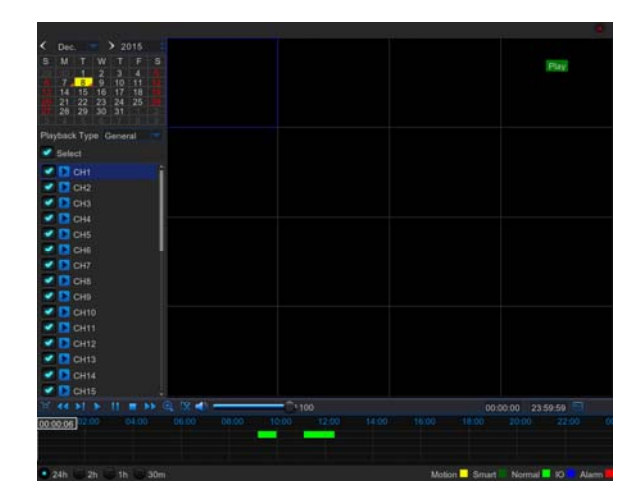

- Kanal: Wählen Sie hier den Kanal/Videoeingang, in dem Sie nach Aufzeichnungen suchen möchte.
- $\triangleright$ Suche Datum: Im Suchmenü können Sie nach Aufzeichnungen allen eines bestimmten Datums suchen. Geben Sie in dem Feld "Suche Datum" das Datum ein. Betätigen Sie nun den Button "Suche", werden im unteren Feld alle vorhandenen Aufzeichnungen farbig dargestellt. Klicken Sie in dem Feld auf einen speziellen Zeitpunkt, entsprechende wird die Aufzeichnung direkt abgespielt.
- Zeit: Sie können auch, nachdem Sie ein Datum gewählt haben, die Uhrzeit angeben ab welcher nach Aufzeichnungen gesucht werden soll. Betätigen Sie den Button "Abspielen", wird die nächste verfügbare Aufzeichnung wiedergegeben.
- Ereignis suchen: Nachdem Sie eine Suche nach Datum aktiviert haben, können Sie über den Button "Ereignis suchen" alle Ereignisaufzeichnungen dieser Suche herausfiltern. Sie werden autom. in einer Liste dargestellt und lassen sich durch Doppelklick auf das einzelne Ereignis abspielen.
- Abspielen: Es stehen alle Funktionen zum Abspielen zur Verfügung. Schneller Vorlauf (x2, x4 und x8), Langsame Wiedergabe (1/2, 1/4 und 1/8), Normale Wiedergabe, Pause/Einzelbild und Schneller Rücklauf(x2, x4 and x8). Ist die Wiedergabe beendet, springt der DVR automatisch in das vorherige Menü zurück.

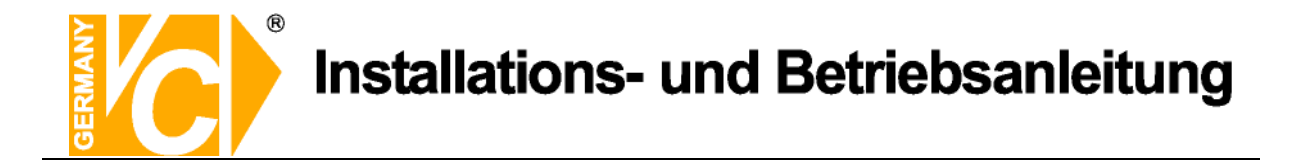

#### Zeitstrahl, Ausschnitte auslagern, Ausschnittvergrößerung

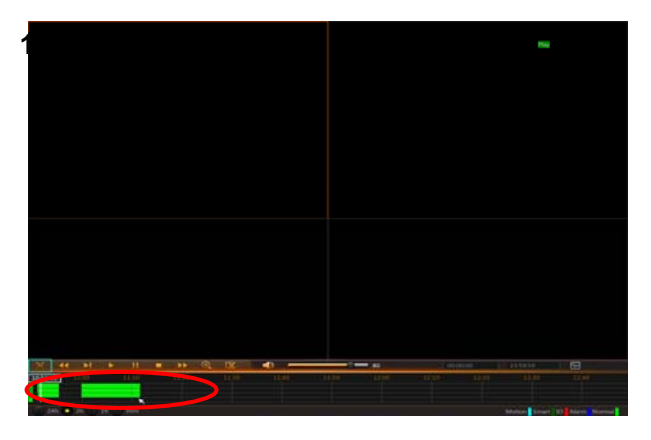

Wählen Sie hier die Auflösung des Zeitstrahls. Zunächst ist dieser auf 24Std. eingestellt. Folgende Auflösungen für den Zeitstrahl sind möglich: 2Std., 1Std., 30Minuten oder auch Benutzerdefiniert.

**Fixierter Zeitstrahl:** Wählen Sie eine der festen Optionen aus der Liste. Dieser Zeitabschnitt wird über den ganzen Abschnitt dargestellt.

#### 2) Ausschnitte auslagern und Ausschnittvergrößerung.

Schneiden und speichern: Während der Wiedergabe eines einzelnen Kanals erscheint der Button [ ] im Bedienfeld am unteren Bildrand. Betätigen Sie die Taste am Beginn der Sequenz die Sie auslagern möchten und betätigen Sie den Button ein weiteres mal am Ende der Sequenz. Es erscheint dann ein Dialogfeld zur Auslagerung der Datei.

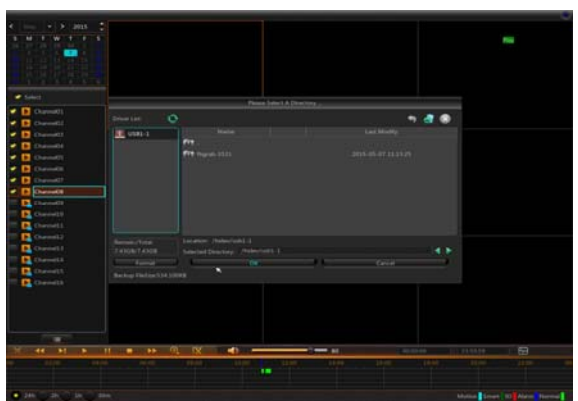

Zoom Funktion: Es besteht die Möglichkeit, während der Wiedergabe den [ ] Button zu betätigen und ein Areal des Bildes zu vergrößern, so daß eine verbesserte Detailerkennung möglich ist.

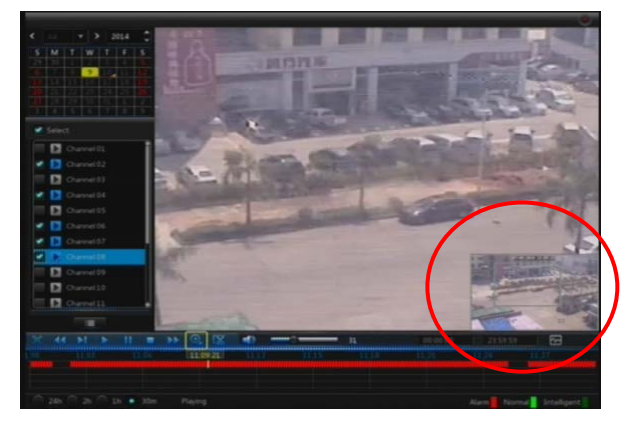

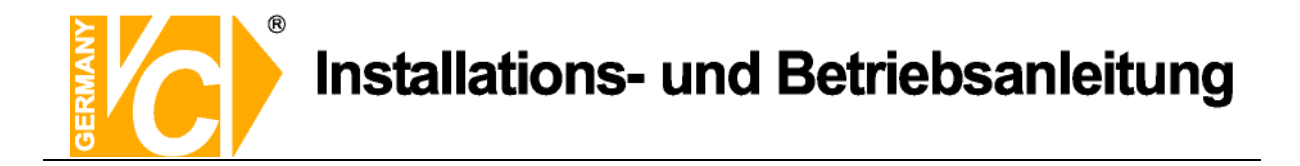

#### 4.1.3.2 Ereignissuche

Um ein Ereignis aus der Liste abzuspielen genügt ein Doppelklick in die entsprechende Zeile. Ereignisse können nach Datum, Zeit, Kanal und Aufzeichnungsart gefiltert und gesucht werden.

| Parameter | Record Search |        | Device     | Syster    |              |        | Shutdown |
|-----------|---------------|--------|------------|-----------|--------------|--------|----------|
| General   | Date 12/0     | 0/2011 | S Time 00  | 00-00     | - 23:59:59   | AL     |          |
| Events    | Channel Al    |        | Type All   |           | Quick Backup | Search |          |
| Picture   | Channel       | Type   | Date       | Start Tim | e End Time   | Size   | Playbar  |
|           | CH13          |        | 12/08/2015 | 00:00:00  | 00:01:44     | 79MB   |          |
|           |               |        | 12/08/2015 | 00:00:00  |              | 20MB   |          |
|           |               |        | 12/08/2015 | 00:00:00  | 00:03:50     | 172MB  |          |
|           |               |        | 12/08/2015 | 00:00:00  |              | 57MB   |          |
|           | IP CH1        |        | 12/08/2015 | 00:00:00  |              | 67MB   |          |
|           | IP CH2        |        | 12/08/2015 | 00:00:00  | 00:02:52     | 65MB   |          |
|           | IP CH3        |        | 12/08/2015 | 00:00:00  | 00:07:45     | 175MB  |          |
|           | IP CH4        |        | 12/08/2015 | 00:00:00  |              | 55MB   |          |
|           | ID OUE        | 81     | ********   | 00-00-07  | 00-00-60     | 07440  |          |

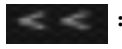

: (vorherige Seite): Zurück zur vorherigen Seite der Liste

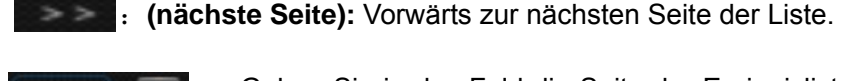

: Geben Sie in das Feld die Seite der Ereignisliste ein, die Sie öffnen möchten. Betätigen Sie nun die Pfeiltaste, um diese Seite zu öffnen.

#### Es bestehen hier zwei Möglichkeiten, eine Auslagerung bzw. ein Backup vorzunehmen: Backup und Quick Backup

Markieren Sie ein Ereignis in der Ereignisliste durch ein Häkchen vor dem Ereignis. Betätigen Sie nun den Button **"Backup"**. Wählen Sie im nächsten Fenster auf der Linken Seite das Laufwerk (USB Stick), auf welchen die Daten ausgelagert werden sollen und bestätigen Sie ein weiteres mal mit "Backup. Das gewählte Ereignis wird nun auf ein ext. Medium (z.B. USB Stick) ausgelagert.

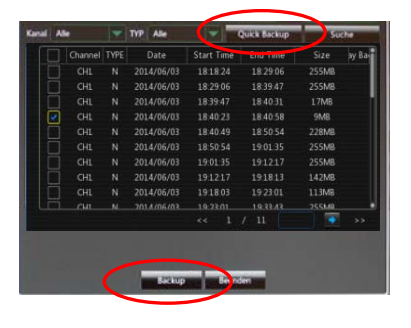

|              | Ploate                 | Select A Directory |          |     |
|--------------|------------------------|--------------------|----------|-----|
|              | 0                      |                    | <b>~</b> | 8 6 |
| US81-1       |                        |                    |          |     |
|              | (i) .                  |                    |          |     |
|              | ft fbgrab-3531         |                    |          |     |
|              | ch01-20150507-10492.   |                    |          |     |
|              | eh04-20150507-10492.   |                    |          |     |
|              | ch05-20150507-10492.   |                    |          |     |
| Remain/Total | Location /hidev/usb1-1 | an 1               |          | 4.5 |
|              | Selected Collectiony   |                    |          |     |
| Format       | UK.                    |                    | Cancel   |     |
|              |                        |                    |          |     |
|              |                        | × .                | ** 1/2 0 |     |
|              |                        |                    |          |     |

Durch Betätigung des Buttons **"Quick Backup"** können alle Ereignisse sofort ausgelagert werden. **Hinweis:** Beachten Sie bitte, das es sich dabei um eine erhebliche Menge an Daten handeln kann.

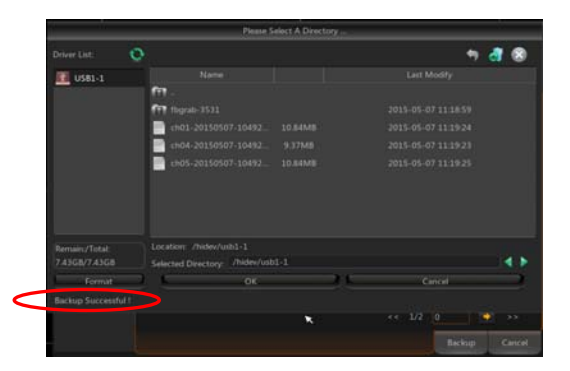

Nach erfolgreicher Auslagerung erscheint in der linken unteren Ecke die Meldung "Backup succesfull" (Auslagerung erfolgt).

Die Wiedergabe der Datei erfolgt über die Software "NVR-Client" welche sich auf der beiliegenden CD befindet.

**Hinweis:** Beachten Sie bitte, USB Geräte vor der Dateiauslagerung mit dem Gerät zu verbinden.

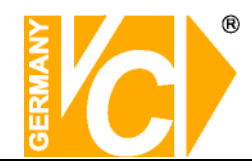

#### 4.1.3.3 Wiedergabe ausgelagerter Dateien

- 1. Kopieren Sie die Backup Dateien auf den Computer.
- 2. Öffnen Sie die Wiedergabe Software, wählen Sie "

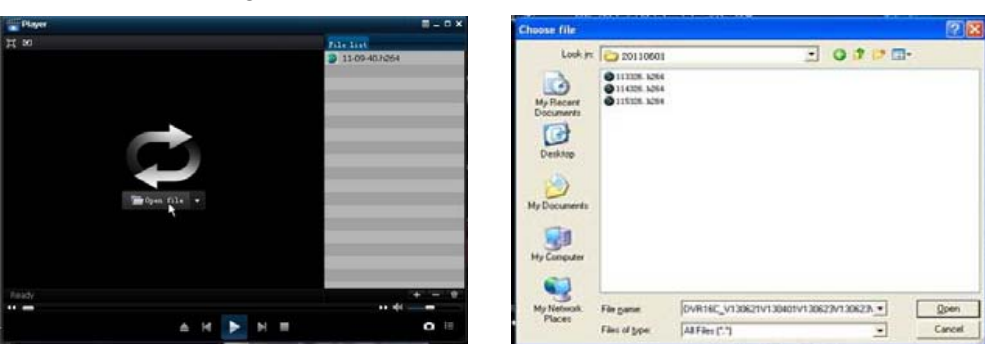

- E: Wiedergabe: Klicken Sie auf "Wiedergabe", um die Datei abzuspielen.
- . Pause: Klicken Sie, um die Wiedergabe zu pausieren.
- Stop: Klicken Sie, um die Wiedergabe zu stoppen.
- Nächste: Klicken Sie, um die nächste Datei wiederzugeben.
- Klicken Sie, um die vorherige Datei wiederzugeben.
- Wiedergabe verlangsamen: Klicken Sie, um die Wiedergabe mit 1/2,1/4,1/8,1/16
  Geschwindigkeit wiederzugeben.
- Schnelle Wiedergabe: Klicken Sie, um die Wiedergabe mit 2fach, 4fach, 8fach, 16fach
  Geschwindigkeit wiederzugeben.
- 📤: Datei öffnen

- E: Vollbilddarstellung
- E Nie im Vordergrund.
- E: Immer im Vordergrund.
- E: Während der Wiedergabe im Vordergrund.
- **D**: Screenshot: Zielordner: Installationsordner\Video Client\Capture
  - E Lautstärke einstellen.
- EE: Ordner oder Datei hinzufügen.
- E: Datei aus der Liste entfernen/löschen.
- E Alle Dateien der Liste löschen.
- Expand/pack up the list.

Erweiterte Konfiguration: Wählen Sie hier den Speicherort für gespeicherte Bilder und

wählen Sie die Sprache der Player-Software.

| Advance co                | nfig          |                |               |                    |
|---------------------------|---------------|----------------|---------------|--------------------|
| Capture path<br>Save path | C:\Program Fi | iles\Video Cli | ent\Capture   | Select             |
| Language set              |               |                |               |                    |
| Language                  | English       |                | • (Need reboo | t player software) |
|                           |               |                |               |                    |
|                           |               |                |               |                    |
|                           |               |                |               |                    |
|                           |               |                |               |                    |
|                           |               |                |               |                    |
|                           |               |                |               |                    |
|                           |               |                | (OK           | Cancel             |

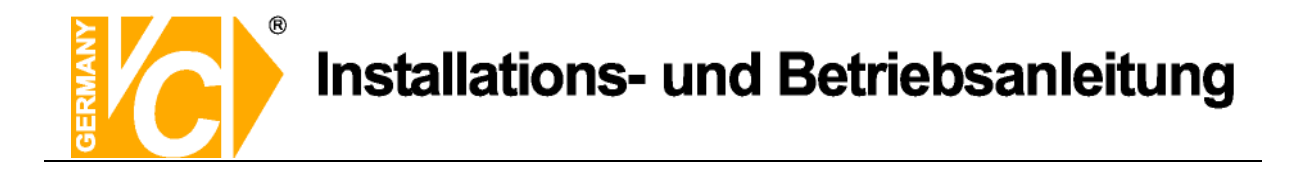

# 4.1.4 Netzwerk 4.1.4.1 Netzwerkeinstellungen

In diesem Menü können Sie die Einstellungen zur Einbindung des Gerätes in das LAN vornehmen.

| Ann 📧 🖉 🗔 🖼 🚳                                                                    | Тур РРоЕ        | "Point to point protocol over Ethernet"   |
|----------------------------------------------------------------------------------|-----------------|-------------------------------------------|
|                                                                                  |                 | (gilt für den asiatischen Raum)           |
| Parameter Record Search Device System Advanced Shutdown                          | DHCP            | DHCP bedeutet "Dynamic Host               |
| Display PPPoE DHCP Static 3G                                                     |                 | Configuration Protocol". Durch DHCP       |
| Canture                                                                          |                 | ist die vollautomatische Einbindung       |
| IP Address 192.168.002.110                                                       |                 | eines neuen Teilnehmers in ein            |
| Submet wesk      205/25/25/2000        Network      Geteway      192/158:002:001 |                 | bestehendes Netzwerk ohne weitere         |
| Email DNS1 221/005/08/008                                                        |                 | Konfiguration möglich Der Teilnehmer      |
| Email Schedule                                                                   |                 | erhält dann vom Router wenn dieser        |
| DDNS                                                                             |                 | die Funktion unterstützt automatisch      |
| RTSP.                                                                            |                 | eine IP-Adresse zugewiesen                |
| Alarm                                                                            | Statisch        | Der DVR bekommt eine feste                |
| Default Save Cancel                                                              | Otatisch        | IP-Adresse Alle Daten dazu (IP Subnet     |
|                                                                                  |                 | Gateway und DNS) werden von Hand          |
|                                                                                  |                 | eingetragen                               |
|                                                                                  | Client Port     | Der Client Port ist der Port über den     |
|                                                                                  |                 | der DVR im LAN bzw. WAN die               |
| A                                                                                |                 | aufaezeichneten Bilddaten überträgt. In   |
| http://192.168.0.130/ - Windows Internet Explorer                                |                 | der Werkseinstellung ist hier der Dort    |
|                                                                                  |                 | 0000 eingetragen                          |
| Datei Bearbeiten Ansicht Favoriten Extras ?                                      | HTTP Port       | Der HTTP Port ist der Port über den       |
|                                                                                  |                 | der DVP im LAN bzw. WAN mit dem           |
| http://192.168.0.130:1024/ - Windows Internet Explorer                           |                 | Browser (Internet Explorer) erreichbar    |
| C                                                                                |                 | ist In der Werkseinstellung ist hier der  |
|                                                                                  |                 | Port 80 eingetragen Port 80 ist der       |
| Datei Bearbeiten Ansicht Favoriten Extras ?                                      |                 | Standardnort für den Zugriff über         |
|                                                                                  |                 | Internet Explorer auf den Webserver       |
| Ist Port 80 als HTTP Port eingetragen,                                           | ID Addrosco     | Monn dia Euroktian "DHCD"                 |
| reicht es, die IP Adresse in die                                                 | Subnotmask      | aingeschaltet ist, erscheinen diese       |
| Adresszeile des Internet Explorers                                               | Sublictinask,   | Deten automaticab                         |
| einzutragen                                                                      | Gateway, DNS    | Daten automatisch.                        |
| Ist z.B. Port 1024 als HTTP-Port                                                 |                 | Manuall" anvählt müssen Sie die           |
| eingetragen, muss neben der IP                                                   |                 | "Manuell gewanit, mussen Sie die          |
| Adresse, durch einen Doppelpunkt                                                 |                 | Daten ggr. beim Netzwerkadministrator     |
| getrennt, der Port in die Adresszeile                                            |                 | erragen, um sie dann von Hand             |
| des Internet Explorers eingetragen                                               |                 | einzutragen.                              |
| werden                                                                           | Auto Port Forw. | UPnP (Universal Plug and Play) Funktion.  |
|                                                                                  |                 | Wenn der Router in Ihrem Netzwerk die     |
|                                                                                  |                 | Funktion UPnP unterstützt, aktivieren Sie |
|                                                                                  |                 | hier die Funktion.                        |

Bestätigen

"Bestätigen" betätigt haben.

Alle Eintragungen werden aktiv, wenn Sie den Button

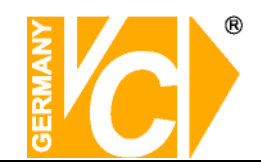

## 4.1.4.3 E-mail

| - 20           |                           | -       |        | 22       | ٢        |
|----------------|---------------------------|---------|--------|----------|----------|
| Parameter      | Record Search             | Device  | System | Advanced | Shutdown |
| 🗄 Display      | Email                     | Disable |        |          |          |
| Record         | SSL k                     |         |        |          |          |
| Capture        | SMTP Port                 |         |        |          |          |
| Network        | SMTP Server               |         |        |          |          |
| Network        | Sender<br>Sender Password |         |        |          |          |
| Email          | Receiver                  |         |        |          |          |
| Email Schedule | Interval                  |         |        | TestEmai |          |
| DDNS           |                           |         |        |          |          |
| RTSP           |                           |         |        |          |          |
| FTP            |                           |         |        |          |          |
| Alarm          |                           |         |        |          |          |

| Email: | Deaktivieren | Die Email-Funktion |
|--------|--------------|--------------------|
|        |              | ist nicht aktiv.   |
|        | Aktivieren:  | Die Email-Funktion |
|        |              | ist aktiv.         |

- SSL: SSL ist ein Verschlüsselungsprotokoll, welches eine sichere Datenübertragung gewährleisten soll.
- SMTP Port: Geben Sie hier den Port ein, über den Ihr SMTP Server kommuniziert. In den meisten Fällen wird der Port 25 verwendet.
- SMTP Server: Gibt an, über welchen E-Mail Server Sie Benachrichtigungen verschicken.
- Absender: Geben Sie hier die Adresse des E-Mail Senders ein. Die E-Mail Adresse sollte zu dem Server den Sie angeben gehören. Beispiel: Sie benutzen die E-Mail Adresse – aaa@gmail.com, dann gehört dazu der Server smtp.gmail.com.
- > Sender Passwort:
- Empfänger E-Mail: Geben Sie hier die Adresse des E-Mail Empfängers ein. An diese Adresse geht sowohl die Alarmmeldung als auch ein Alarmbild.
- Intervalle: Geben Sie hier ein, in welchem Abstand E-Mails verschickt werden können.
- E-Mail Zeitplan: Konfigurieren Sie hier, zu welcher Zeit Alarmmeldungen per Email verschickt werden sollen. Dabei kann eine Verknüpfung mit den verschiedenen Alarmarten erfolgen.

|               |                  | 7 | =       | ٢           |
|---------------|------------------|---|---------|-------------|
| Parameter     |                  |   |         |             |
| 💻 Display     |                  |   |         |             |
| Record        |                  |   |         |             |
| Capture       | 5                |   |         |             |
| 😤 Notanis     |                  |   |         | nonnanasaas |
| letwark.      |                  |   |         |             |
|               | *                |   |         |             |
| mail Schedule | T                |   |         |             |
|               | F. CONTRACTOR    |   |         |             |
|               | S <b>HEREFOR</b> |   |         |             |
|               |                  |   |         | Py          |
| Alorns        |                  |   | Duteuit | Seve Cencel |

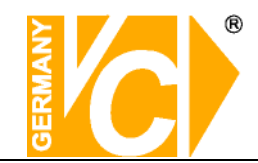

## 4.1.4.4 DDNS

Sie benötigen das Menü "DDNS Einstellungen" nur dann, wenn eine direkte Verbindung zu einem DSL-Anschluß erfolgt und kein Router an dem Anschluß genutzt wird. Wenn Sie einen Router benutzen und einen Account bei DynDNS einrichten, achten Sie darauf, dieses Menü zu deaktivieren.

| Parameter      | Record Sec | arch    | Deside | System    | Advanced | Shuttlean |
|----------------|------------|---------|--------|-----------|----------|-----------|
| E Display      | DONS       | Disable | Device | Coyumni - | l.       |           |
| Record         | Server     |         |        |           |          |           |
| Capture        | Domain     |         |        |           |          |           |
| Z. Network     | User       |         |        |           |          |           |
| Network        | Password   |         |        |           |          |           |
| Email          |            |         |        |           |          |           |
| Email Schedule |            |         |        |           |          |           |
| DDNS           |            |         |        |           |          |           |
| RTSP           |            |         |        |           |          |           |
| ETP            |            |         |        |           |          |           |
|                |            |         |        |           |          |           |

Wir empfehlen den Einsatz eines Routers:

Nach Zuweisung einer neuen IP Adresse durch den Provider (erfolgt mind. einmal pro Tag) erfolgt eine automatische Anmeldung im WAN.

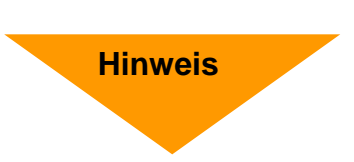

Weiterhin kann dieser DSL-Anschluß bei Verwendung eines Routers auch von weiteren Teilnehmern parallel genutzt werden.

# Schauen Sie bitte auch in das Kapitel "Einrichten von DynDNS" im Anhang dieser Betriebsanleitung.

## 4.1.4.5 P2P

"pitopi", oder auch "Peer to Peer" ist eine Funktion, die nach und nach in die neuesten Rekorderserien integriert wird.

Durch dieses Feature kann ein Direktzugriff "von Außen" über das Internet auf das Gerät ermöglicht werden.

Es sind dazu keine Routerkonfigurationen wie z.B. Portweiterleitungen nötig. Eine DynDNS-Adresse oder statische IP vom Provider ist überflüssig. Der Rekorder muss lediglich ins lokale Netzwerk integriert sein und eine Verbindung zu einem Router mit Internetanschluss aufweisen. (Feste IP + Subnetmaske + Gateway)

Auf den betroffenen VC-Geräten ist in Verbindung mit der P2P-Funktion ein QR-Code und ID angebracht.

Zusätzlich befinden sich diese Informationen auch im Menü (Hauptmenü, System, Info).

Der QR-Code kann mit der Smartphone-App (RXCamLink / RXCamView) direkt gescannt werden (Hinzufügen eines neuen Gerätes) und nach Eingabe von Benutzername & Passwort erfolgt der Zugriff auf das entsprechende Gerät.

Die ID kann auch in der Software (CMS / Surveillance-Client) eingetragen werden. Hier wird ebenso nach Eingabe der weiteren Zugangsdaten eine Verbindung zu dem entsprechenden Rekorder hergestellt.

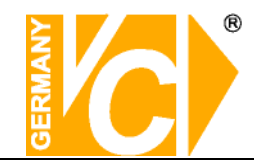

## 4.1.4.6 RTSP

Das **RealTime Streaming Protocol** (**RTSP**) ist ein Netzwerkprotokoll zur Steuerung der kontinuierlichen Übertragung von visuellen Daten (Streams) über IP-basierte Netzwerke.

|                | 1                                         | ~                                 |        |          |      |          |
|----------------|-------------------------------------------|-----------------------------------|--------|----------|------|----------|
| - <b>*</b> O   |                                           |                                   |        |          |      | <b>e</b> |
| Parameter      |                                           |                                   | System | Advanced |      | Shutdown |
| 📃 Display      | BTSP Enable                               | Enable                            |        |          |      |          |
| Becord         | Verity                                    | Enable                            |        |          |      |          |
| Capture        |                                           | 00554                             |        |          |      |          |
|                |                                           |                                   |        |          |      |          |
| Network.       | RTSP Password                             | *****                             |        |          |      |          |
| Email          | Instruction:rtsp://IP<br>Analog Channel # | Port/chA/B<br>lop //IP:Port/chA/B |        |          |      |          |
| Email Schedule | IP Channel: rtsp://l<br>A:00(ch1),01(ch2) | P:Port/ipA/B                      |        |          |      |          |
| DDNS           |                                           |                                   |        |          |      |          |
| RTSP           |                                           |                                   |        |          |      |          |
| FTP            |                                           |                                   |        |          |      |          |
| Alerm          |                                           |                                   |        |          |      |          |
|                |                                           |                                   |        | Default  | Savo | Cancel   |

- 1. RTSP ist im Auslieferungszustand des Gerätes aktiviert. Der RTSP-Port ist in der Standardkonfiguration: 554, Benutzername ist: admin , und das Passwort ist: admin
- 2. Unter den Einstellungen befindet sich die grundsätzliche Zusammensetzung des RTSP-Streams. Hierfür müssen die entsprechenden Werte eingetragen werden.
- 3. Wenn das Gerät ins Netzwerk integriert ist (IP-Adresse, Subnetmaske & Gateway), kann die Stream-Adresse in Ihrer entsprechenden Software, oder dem VLC-Player in Windows eingetragen werden.
- 4. Eine komplette Adresse könnte z.B. so aussehen: rtsp://192.168.0.111:554/ch01/0

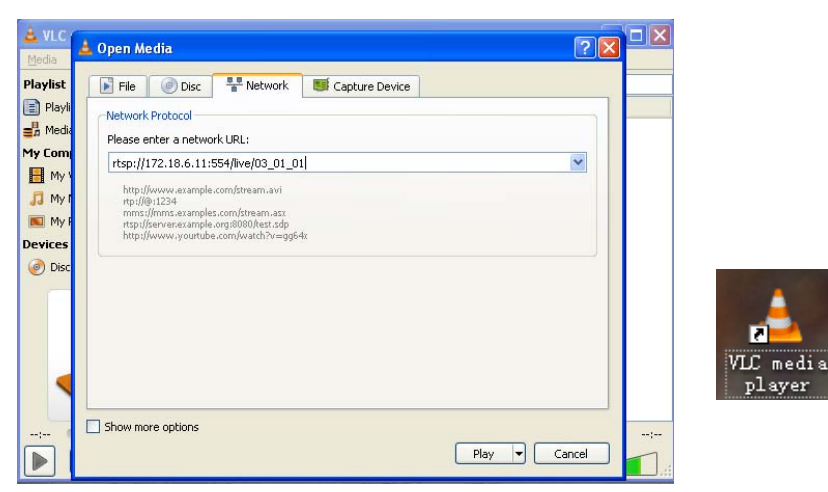

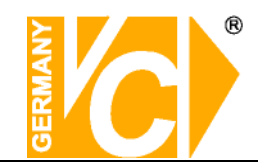

## 4.1.5 Alarm

#### 4.1.5.1 Bewegung

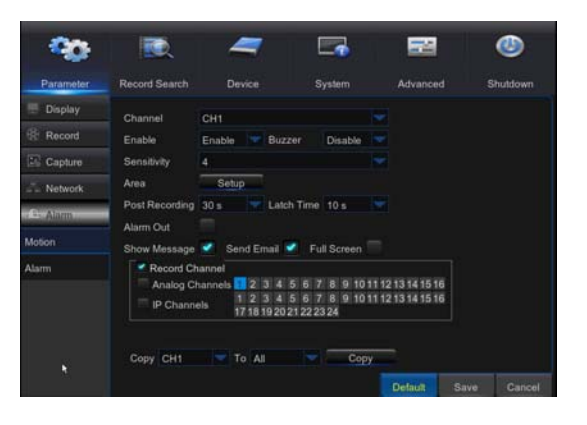

- Kanal: Ermöglicht die Konfiguration der Bewegungsdetektion für jeden Kanal.
- Aktivieren: EIN Detektion aktiviert.
  - AUS Detektion deaktiviert.
- Summer: Hier stellen Sie die Dauer des Alarmtons fest der bei Auslösung eines Alarms ertönt (10s, 20, 40s, 60s).
- Sensibilität: Wählen Sie hier die Empfindlichkeit mit der die Detektion erfolgen soll.
- Bereich: Klicken Sie auf [Einst.], um die Bereiche zu markieren in denen eine Detektion erfolgen soll.
- Zeitsperre/Haltezeit: Hier legen Sie die Dauer fest, die der Alarmausgangskontakt bei Alarmauslösung aktiv sein soll (10s, 20, 40s, 60s).
- Aufnahmenachlauf: Wählen Sie hier die Dauer der Aufzeichnung nach Alarmende. Sie können zwischen 30s, 1 Minute, 2 Minuten und 5 Minuten wählen.
- Alarmausgang: Wählen Sie hier, ob ein Alarmausgang aktiviert werden soll.
- Nachricht anzeigen: Hier wählen Sie, ob eine Nachricht bei Fehler-bzw. Alarmdetektion auf dem Bildschirm erscheinen soll.
- E-Mail senden: Eine Alarm Email soll gesendet werden. Dies muss im Menü Netzwerk unter "E-Mail" konfiguriert werden.
- Vollbild Alarm: Der dem Alarm zugeordnete Kanal wird in den Vollbildmodus umgeschaltet.
- Aufnahmekanal: ermöglicht die Kanäle zu wählen, die bei diesem Alarm aufgezeichnet werden sollen.

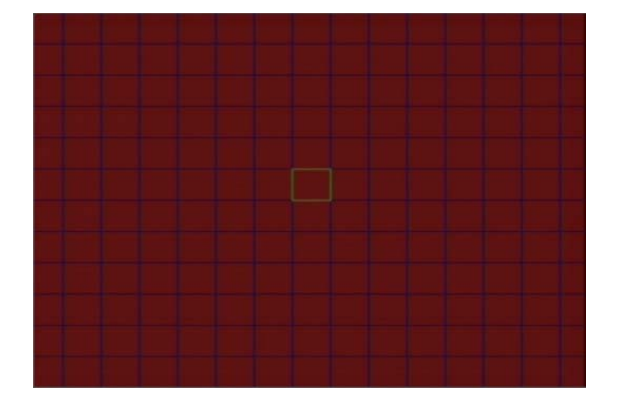

Der Kanal ist in 12x15 Felder unterteilt. In den Roten Feldern erfolgt die Detektion. Markieren Sie die Felder entsprechend mit der Maus. Verlassen Sie dieses Menü mit der Rechten Maustaste.

Das Feld wird dann aktiv/gespeichert, wenn die Konfiguration des Menüs "Bewegung" mit "Anlegen" aktiviert wird.

HINWEIS: Beachten Sie bitte, das die Einrichtung der Bewegungserkennung nur im Zusammenhang mit Kameras erfolgen kann, deren voller Funktionsumfang vom Rekorder unterstützt wird.

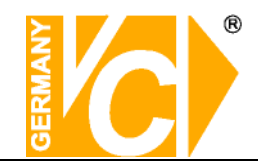

### 4.1.5.2 Alarm

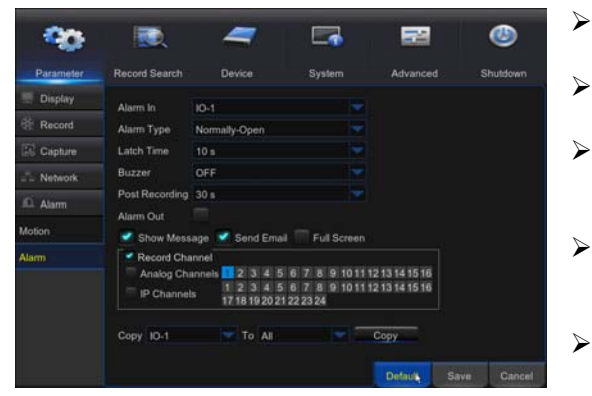

- Alarmeingang: Wählen Sie hier den gewünschten Kanal.
- **Alarmtyp:** Hier können Sie aus drei Möglichkeiten wählen: NO (Schließer), NC (Öffner) und AUS.
- **Summer:** Hier stellen Sie die Dauer des Alarmtons fest der bei Auslösung eines Alarms ertönt (10s, 20, 40s, 60s).
- Zeitsperre/Haltezeit: Hier legen Sie die Dauer fest, die der Alarmausgangskontakt bei Alarmauslösung aktiv sein soll (10s, 20, 40s, 60s).
- Aufnahmenachlauf: Wählen Sie hier die Dauer der Aufzeichnung nach Alarmende. Sie können zwischen 30s, 1Minute, 2Minuten und 5Minuten wählen.
- Alarmausgang: Wählen Sie hier, ob ein Alarmausgang aktiviert werden soll.
- Nachricht anzeigen: Hier wählen Sie, ob eine Nachricht bei Fehler-bzw. Alarmdetektion auf dem Bildschirm erscheinen soll.
- E-Mail senden: Eine Alarm-Email soll gesendet werden. Dies muss zusätzlich im Menü Netzwerk unter "E-Mail" konfiguriert werden.
- Vollbild: Der dem Alarm zugeordnete Kanal wird in den Vollbildmodus umgeschaltet.
- Aufnahmekanal: ermöglicht die Kanäle zu wählen, die bei diesem Alarm augezeichnet werden sollen.
- Kopieren: Die Einstellungen können auf andere Kanäle übertragen werden.

| Alarm Typ          | Funktion                                                                                                    |
|--------------------|----------------------------------------------------------------------------------------------------|
| Video Loss         | Wenn das Videosignal unterbrochen wird, erfolgt eine Alarmmeldung. Die<br>Unterbrechung kann durch ein defektes Kabel, eine defekte Kamera oder ein defektes<br>Netzteil ausgelöst sein. Diesen Alarmtyp können Sie im Menü <b>"Erweitert"</b> wählen.                |
| Bewegungsdetektion | Wird in markierten Bereichen im Bild eine Bewegung detektiert, erfolgt eine Alarmmeldung.                                                                                                    |
| I/O Status         | Alarmmeldungen können auch über Sensoren an den externen Alarmkontakten ausgelöst werden.                                                                                                    |
| HDD loss           | Wenn die Festplatte nicht mehr vom System erkannt wird (HDD defekt) oder die Funktion "Überschreiben" ist ausgeschaltet und nicht mehr genügend Speicherplatz vorhanden ist, erfolgt eine Alarmmeldung. Diesen Alarmtyp können Sie im Menü <b>"Erweitert"</b> wählen. |

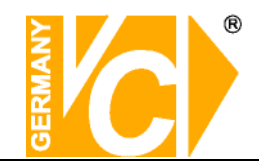

# 4.1.6 Gerät

## 4.1.6.1 HDD

Wird eine Festplatte in den NVR eingebaut, wird die Größe automatisch erkannt, jedoch steht sie dann noch nicht zur Verfügung.

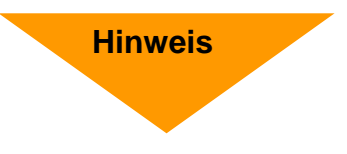

Die Festplatte muss in jedem Fall manuell formatiert werden, bevor sie in betrieb genommen wird.

Sollte die Festplatte defekt oder eine Steckverbindung unterbrochen sein, wird der Festplattenstatus als "Keine Platte" aufgeführt.

Sollte die Festplatte formatiert werden müssen, finden Sie in der Statusanzeige "Nicht formatiert". Ist alles in Ordnung, wird der Festplattenstatus als "Normal" angezeigt.

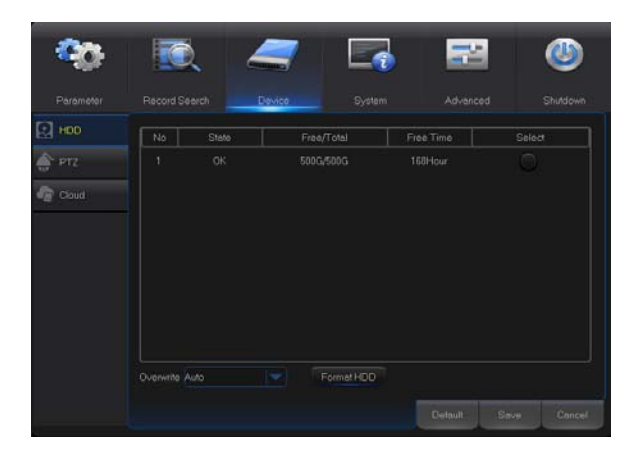

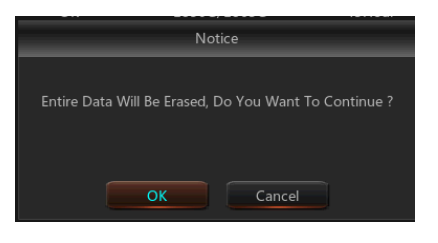

- Nr.: Laufende Nummer der installierten Festplatten.
- Status: Hier erscheinen die Statusinformationen zu den installierten Festplatten.
- **Ges.:** Gesamtgröße der Festplatte.
- Verfü.: Verfügbarer Speicherplatz der installierten Festplatte.
- verfügb.ze: Hier erscheint der freie Speicherplatz in Form von freier Speicherzeit.
- Überschreib.: Wenn diese Funktion aktiviert ist, werden sobald die Festplatte voll ist, die jeweils ältesten Daten überschrieben. Bedenken Sie bitte, wichtige Ereignisse rechtzeitig auszulagern, bevor Sie überschrieben werden.

Ist diese Funktion abgeschaltet, stoppt der DVR, die Aufzeichnung, sobald die Festplatte voll ist.

- HDD Formatierung: Die Formatierung der Festplatte löscht alle gespeicherten Daten.
- USB Formatierung: Die Formatierung des USB Speichers löscht alle gespeicherten Daten auf einem externen Speicherlaufwerk.

<u>Hinweis:</u> Beachten Sie bitte, vor der Konfiguration des NVR sicher zu stellen, dass die Festplatte korrekt installiert und formatiert dem Gerät zur Verfügung steht und mit dem Status "Normal" angezeigt wird.

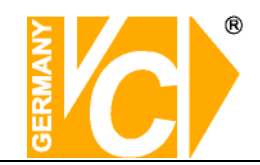

# 4.1.6.2 PTZ

UTC (Menü-)Steuerung von AHD Kameras. (Menüsteuerung der AHD Kameras über das Koax-Kabel)

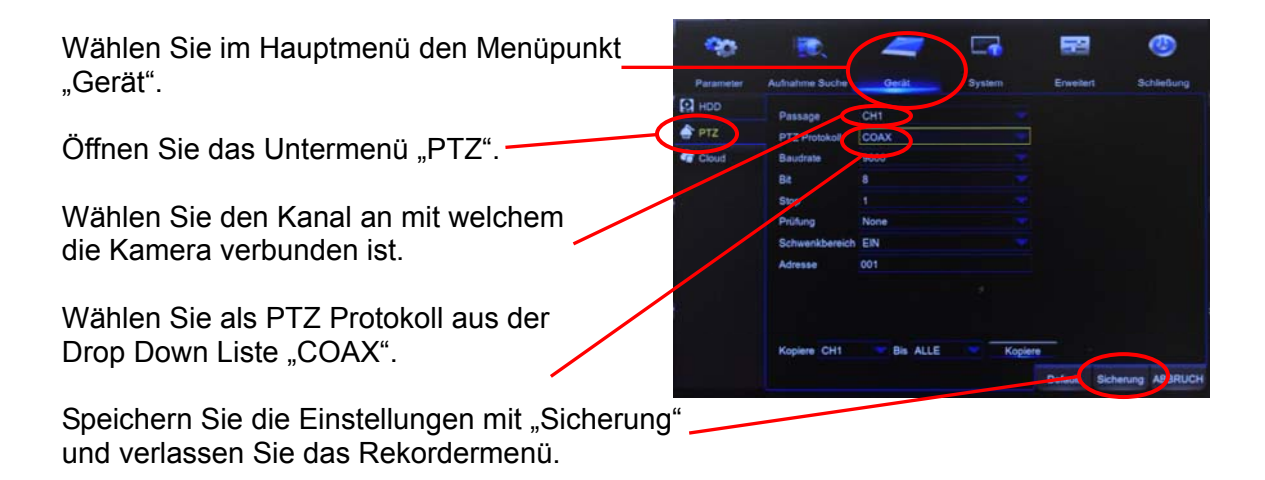

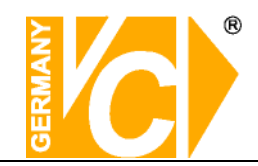

## 4.1.7 System

### 4.1.7.1 Allgemein

| -         | <b>I</b> | 4             |        | 22      |      | ٢      |
|-----------|----------|---------------|--------|---------|------|--------|
| Parameter |          |               | System |         |      |        |
| 💮 General |          | 05/06/2015 30 |        |         |      |        |
| General   |          | MM/DD/YY      |        |         |      |        |
| DST       |          | 24Hour        |        |         |      |        |
| and and a |          |               |        |         |      |        |
| NTP       |          |               |        |         |      |        |
| 👤 Users   |          | 1Min .        |        |         |      |        |
| 🚺 into    |          |               |        |         |      |        |
| Log       |          | ~             |        |         |      |        |
|           |          |               |        | Default | Save | Cancel |

Im Menü "Allgemein/Generell" besteht die Möglichkeit grundlegende Einstellungen vorzunehmen wie Datum, Zeit, Datums- und Zeitformat, die Sprache, das Videoformat und die Dauer der Anzeige eines Menüs, bevor es geschlossen wird wenn es nicht genutzt wird.

### 4.1.7.2 DST

| <b>*</b>  | <b>I</b> | 4       | E       | -     | E     | 2        |      | ۷      |
|-----------|----------|---------|---------|-------|-------|----------|------|--------|
|           |          |         | s       | ystem |       |          |      |        |
| 💮 General |          | Disable |         |       |       |          |      |        |
|           |          |         |         |       |       |          |      |        |
|           |          | Week    |         |       |       |          |      |        |
|           |          |         | The 2nd |       |       | 02:00:00 |      |        |
|           |          |         |         |       |       |          |      |        |
| LUSOFS    |          |         |         |       |       |          |      |        |
| 🚺 Into    |          |         |         |       |       |          |      |        |
| 🗐 Log     |          |         |         |       |       |          |      |        |
|           |          |         |         |       |       |          |      |        |
|           |          |         |         |       |       |          |      |        |
|           |          |         |         |       | Detav | K S      | iavo | Cencel |

- DST Deaktivieren Die Sommerund Winterzeit wird nicht automatisch berücksichtigt.
  - Aktivieren Die Sommerund Winterzeit wird automatisch berücksichtigt. Dazu müssen die weiteren Menüpunkte konfiguriert werden.
- Zeit Offset Wählen Sie hier aus der Drop Down Liste die Differenz der Zeitverschiebung.
- Sommerzeit Wählen Sie hier, ob die Zeitumstellung an einem bestimmten Datum erfolgen soll oder immer an einem bestimmten Wochenende
- Startzeit Geben Sie hier das Wochenende ein, an dem die Zeitumstellung im Frühjahr erfolgt.
- Endzeit Geben Sie hier das Wochenende ein, an dem die Zeitumstellung im Herbst erfolgt.

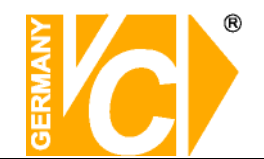

### 4.1.7.3 NTP

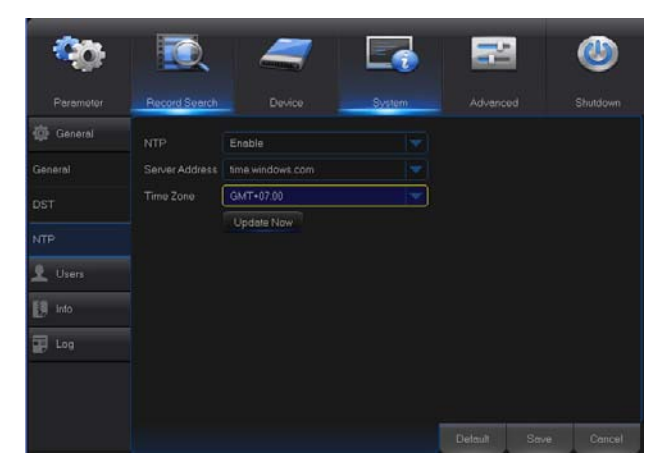

- NTP Deaktivieren Es erfolgt keine Synchronisation über einen NTP-Server.
   Aktivieren Es erfolgt eine Synchronisation über einen NTP-Server.
   Server-Adresse Wählen Sie aus der Dron
- Server-Adresse Wählen Sie aus der Drop Down Liste eine der Serveradressen, über die die Zeitsynchronisation erfolgt.
- Zeitzone Wählen Sie hier aus der Liste die Zeitzone in der Sie sich befinden.
- **Hinweis:** Die NTP Funktion steht nur dann zur Verfügung, wenn das Gerät mit dem Internet verbunden ist. Dann erfolgt jeweils bei jedem Start des DVR und jeden Tag um 07.50 Uhr ein Abgleich der Zeit.

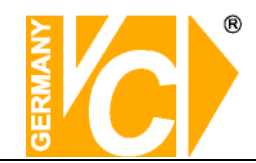

### 4.1.7.4 Benutzer

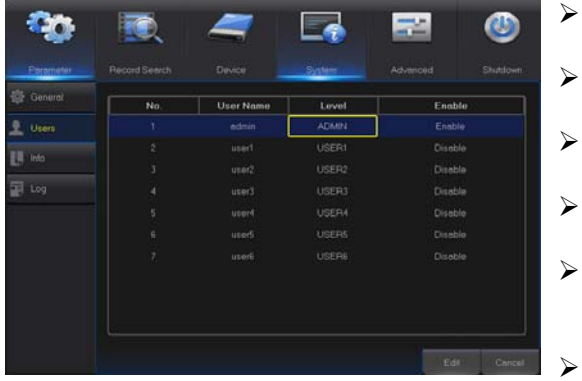

- Das Gerät unterstützt bis zu 7 Benutzer incl. einem Administrator.
- **Benutzername:** Hier erscheint der vergebene Nutzername.
- **Deaktivieren:** Zur Zeit kein Zugriff. Nutzer gesperrt.
- **Aktivieren:** Zugriff je nach Berechtigung möglich.
- Bearbeitung: Betätigen Sie den Button [Bearbeiten], um einen Namen und Passwort für den Nutzer zu vergeben.
- **Zugriff:** Betätigen Sie den Button [Zugriff], um Berechtigungen für den Nutzer zu vergeben.
- Selektieren Sie einen Benutzer durch anklicken der entsprechenden Zeile.

| User Name       | user1   |  |
|-----------------|---------|--|
| User Enable     | Disable |  |
| User Name       | user1   |  |
| Password Enable | Disable |  |
| Password        |         |  |
| Confirm         |         |  |

#### **Benutzernamen und Passwort**

- Benutzername: Hier wird der Nutzername aus der Liste angezeigt.
- Benutzer aktivieren:
- Benutzername: Hier kann der Nutzername geändert werden.
- Passwort aktivieren: Aus: Der Zugriff für diesen ist nicht Passwortgeschützt. Ein: Der Zugriff für diesen
  - Ein: Der Zugriff für diesen Benutzer
    - ist Passwortgeschützt
- Current Passwort: Geben Sie hier das aktuelle Passwort ein.
- > New Passwort: Geben Sie hier ein neues Passwort ein.
- Bestätigen: Wiederholen Sie das Passwort, damit es gültig ist.

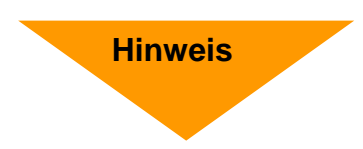

Nur der Benutzer, der als Administrator angemeldet ist, hat vollen Zugriff auf alle Konfigurationsmöglichkeiten.

Im Auslieferungszustand gelten bei allen Modellen dieser Rekorderserie folgende Standarddaten:

| Benutzer | admin |
|----------|-------|
| Passwort | admin |

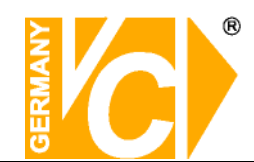

|                  | User P          | ermission          |                 |
|------------------|-----------------|--------------------|-----------------|
| ser Name         | user1           |                    |                 |
| Log Search       | Parameter       | 🜌 Maintain         | 🗹 Manual Record |
| Z Disk Manage    | 🗹 Remote Login  | SEQ Control        | Manual Capture  |
| Backup           |                 |                    |                 |
| Analog Channel   | s 1 2 3 4 5 6 7 | 8 9 10 11 12 13 14 | 1516            |
| IP Channels      | 1718192021222   | 1924               |                 |
| 🗹 Live           |                 |                    |                 |
| 🗹 Analog Channel | s 1 2 3 4 5 6 7 | 8 9 10 11 12 13 14 | 1516            |
| IP Channels      | 1718192021222   | 1927)<br>1927)     |                 |
| Playback         |                 |                    |                 |
| Analog Channel   | s 1 2 3 4 5 6 7 | 8 9 10 11 12 13 14 | 1516            |
| IP Channels      | 17181920212223  | 1924               |                 |
| 🛃 PTZ            |                 |                    |                 |
| Analog Channel   | s 1 2 3 4 5 6 7 | 8 9 10 11 12 13 14 | 1516            |
| IP Channels      | 1718192021222   |                    |                 |
| A                | Clear           | Save               | Cancel          |

#### Berechtigungen einrichten

- **Logsuche:** Ermöglicht alle Logbucheinträge einzusehen.
- **Parameter:** Es besteht Zugang zu alle Parametern mit der Möglichkeit, Änderungen vorzunehmen.
- Wartung: Ermöglicht Updates vorzunehmen, das Gerät in die Werkseinstellungen zurückzusetzen, Neustarts vorzunehmen und das Gerät abzuschalten.
- HDD Verwaltung: Ermöglicht dem Nutzer das Festplattenmanagement.
- Fernzugriff: Ermöglicht dem Nutzer die Einwahl und Bedienung von Aussen.
- SEQ Kontrolle: Ermöglicht dem Nutzer die Sequenzen der Livebilder aller Kanäle zu erstellen.
- Manuelle Aufnahme: Ermöglicht dem Nutzer einen manuellen Aufnahmestart und -stop.
- Backup: Ermöglicht dem Nutzer die Sicherung der Bilddaten ausgewählter Kanäle.
- Live: Ermöglicht dem Nutzer die Livebilder ausgewählter Kanäle zu betrachten.
- Abspielen: Ermöglicht dem Nutzer die Wiedergabe von Aufzeichnungen ausgewählter Kanäle.
- PTZ-Steuerung: Ermöglicht dem Nutzer die PTZ-Steuerung eines zugewiesenen Kanals.

| Percent      Pecced Seerch      Device      System      Advenced      Shuke        © General      Device ID      00000      Device ID      Device ID                                                                                                    | ٥ |
|----------------------------------------------------------------------------------------------------|---|
| Centrel  Device ID  Device ID                                                                                                    |   |
| Uters  Device ID  00000    Info  Device Type    Icog  Software Version    IC Clert Version  E    IP Address  000 500 000 200    MAC Address     ICO Volume  IG    Video Format  PAL                                                                                                    |   |
| Loss  Device Neme    Indo  Device Type    Log  Headware Version    EC Gere Version  EC Gere Version    IP Address  000 000 000 000 000    MAC Address     HCO Volume  IIG    Video Format  PAL                                                                                                    | 1 |
| Indo  Device Type    F Log  Hardware Version    Software Version  Software Version    IE: Cleret Version  III: Cleret Version    IP: Address  000 200 200 000    MAC Address  000 200 000    MAC Address  000 200 000    Video Format  PAL                                                                                                    |   |
| Log<br>Hackwere Version<br>E Gere Version<br>IE Gere Version<br>IE Address<br>MAC Address<br>Address<br>MAC Address<br>IC Olivient<br>IC Olivient<br>IC Oli |   |
|                                                                                                    | 1 |
|                                                                                                    |   |
|                                                                                                    | 1 |
|                                                                                                    | 1 |
|                                                                                                    |   |
| Video Format : PAL                                                                                                    | 1 |
|                                                                                                    |   |
|                                                                                                    |   |
|                                                                                                    |   |

Hier finden Sie alle aktuellen Gerätedaten wie den Gerätenamen, die Geräte ID, den Gerätetyp, die Hardware Version, die Software Version, die Mac-Adresse etc.

Beachten Sie, dass die Geräte ID die Eigenadresse des Rekorders ist. Sie wird benötigt, damit der Rekorder mit einem Bedienpult über die RS-485 Schnittstelle angewählt und bedient werden kann.

#### 4.1.7.6 Log

|         |            |          |                   | System      |      |        |          |
|---------|------------|----------|-------------------|-------------|------|--------|----------|
| General | Start Date |          | 015 📷 Start Time  | 00.00.00    |      |        |          |
| Users   | End Date   | 05/07/20 | 115 💼 End Time    |             |      |        |          |
| 📕 Info  |            |          |                   |             |      |        |          |
|         | Channel    | TYPE.    | TIME              | CON         |      | RECORD | Playback |
| log .   | C144       | Alarm    | 2015/05/07 00:13  | 54 Motion S | tart | Yes    |          |
|         |            |          |                   |             |      |        |          |
|         |            |          |                   |             |      |        |          |
|         |            |          |                   |             |      |        |          |
|         |            | Alarm    |                   | 16 Motion 5 |      |        |          |
|         |            |          |                   | 16 Motion 5 |      |        |          |
|         |            | Alarm    | 2015/05/07 02:45: | 16 Motion S | tart |        |          |

Hier können sie alle Informationen/Daten der angeschlossenen IP Kameras wie Status, Mainstream, Substream, Bewegungsdetektion, Privatzone etc. einsehen.

#### 4.1.7.5 Info

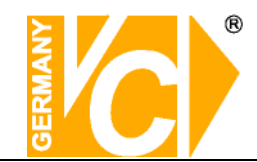

## 4.1.8 Erweitert

### 4.1.8.1 Wartung

| Parameter | Record Sear | -h De       | <b>er</b> ice |         | System   | Advance     | d | Carlown Shutdown |
|-----------|-------------|-------------|---------------|---------|----------|-------------|---|------------------|
| Maintain  | DefaultUser | admin       |               |         |          |             |   |                  |
| X Events  |             | Enable      |               |         |          |             |   |                  |
|           |             | EveryWeek   |               |         |          | 00.00       |   |                  |
|           |             | Update      |               | Loed D  | ofeuit   | IPC Upgrade |   |                  |
|           |             | Lood Settin | gs :          | Save Se | itings . |             |   |                  |
|           |             |             |               |         |          | Detout      |   | Cancel           |

- Auto Login: Beim Start des NVR erfolgt das Login des eingetragenen Benutzers automatisch ohne Passwortabfrage mit den ihm zugewiesenen Rechten. Achten Sie darauf, dass der Benutzer "admin" immer alle Rechte hat.
- Autom. Neustart: Hier können Sie einen automatischen, regelmäßig wiederkehrenden Neustart des NVR einrichten.
- Neustart: Klicken Sie auf Neustart und bestätigen Sie mit OK.
- Update: Nach dem Entpacken der Update-Datei mit dem Namen "dvrupgrade" auf den USB Stick kopieren. Verbinden Sie den Stick mit dem DVR und klicken Sie auf Aktualisieren.
- Kamera update:
- Grundeinstellung laden: Wählen Sie, welchen Teil der Konfiguration Sie zurücksetzen wollen (Anzeige, Aufnahme, Netzwerk, Alarm,...).
- Einst. laden: Lädt die Konfiguration von einem USB-Stick in den DVR. Es folgt ein Neustart.
- Einst. speichern: Speichert die Konfiguration auf einem USB-Stick.
- Ausschalten: Klicken Sie zum Ausschalten auf Runterfahren und bestätigen Sie mit OK.

Hinweis

- Entfernen Sie auf keinen Fall den USB-Stick während eines Updates
- Nach erfolgreichem Update erfolgt ein automatischer Neustart

#### Ausschalten

Wenn beim Einschalten ein Passwort abgefragt wurde, erfolgt auch beim Abschalten des NVR eine Passwortabfrage. Geben Sie sowohl den Benutzernamen als auch das entsprechende Passwort ein und betätigen Sie den Button "Ausschalten".

|           | Shutdown |        |
|-----------|----------|--------|
| User Name |          |        |
| Password  |          |        |
| Shutdown  | Reboot   | Cancel |

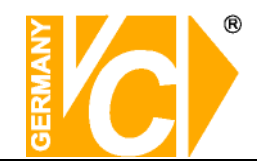

## 4.1.8.2 Ereignis

|           |             | - |          | ٩             |
|-----------|-------------|---|----------|---------------|
| Parameter | Record Sean |   | Advanced | Shutdown      |
| Maintain  |             |   | 1        |               |
| X Events  |             |   |          |               |
|           |             |   |          |               |
|           |             |   |          | ieure Centrel |

**Ereignistyp:** Wählen Sie hier aus den Ereignisarten, bei welchem eine Alarmmeldung erfolgen soll: Disk Voll, Disk Error oder Video Loss.

- Aktivieren: Hier aktivieren Sie das Ereignismenü.
- **Nachricht anzeigen:** Hier wählen Sie, ob eine Nachricht bei Fehler-bzw. Alarmdetektion auf dem Bildschirm erscheinen soll.
- **E-Mail senden:** Eine Alarm Email soll gesendet werden. Dies muss im Menü Netzwerk unter "E-Mail" konfiguriert werden.
- Alarmausgang: Wählen Sie hier, ob ein Alarmausgang aktiviert oder deaktiviert werden soll.
- Zeitsperre/Haltezeit: Hier legen Sie die Dauer fest, die der Alarmausgangskontakt bei Alarmauslösung aktiv sein soll (10s, 20, 40s, 60s).
- Summer: Hier stellen Sie die Dauer des Alarmtons fest der bei Auslösung eines Alarms ertönt (10s, 20, 40s, 60s).

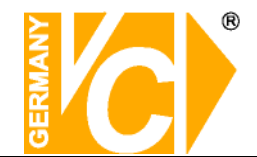

# Pop-Up-Menü

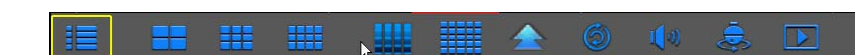

## 4.2 Hauptmenü aufrufen

Betätigen Sie den Button [ ]] im Pop-Up-Menü des Livebildes, um das Hauptmenü aufzurufen. Daraufhin erfolgt eine Passwortabfrage.

## 4.3 Menü sperren

Betätigen Sie den Button []] wenn Sie das Menü verlassen, um das Menü für den Zugriff durch Unberechtigte zu sperren. Geben Sie Geräte ID, Benutzernamen und Passwort ein, wenn Sie erneut auf das Menü oder Funktionen des Pop-Up-Menü zugreifen wollen.

Beachten Sie bitte, das im Auslieferungszustand für den Benutzer "admin" kein Passwort vergeben

ist.

|                  | Lo     | ogin |            |
|------------------|--------|------|------------|
| Device ID        | 000000 | I    | ( 000000 ) |
| User<br>Password |        |      |            |
|                  | Login  | Cane | cel        |

**Hinweis:** Der Administrator besitzt alle Rechte im Hauptmenü und hat die Möglichkeit die Rechte anderer Benutzer zu limitieren.

# 4.4 Split Modus 😐 🎟 🚛

Je nach DVR Modell besteht die Möglichkeit, die Bilder als Einzel, 4-fach, 9-fach, 16-fach oder 32-fach Darstellung auf dem Bildschirm anzuzeigen. Bei mehr als 4 angeschlossenen Kameras werden die Livebilder im 4-fach Modus im Wechsel angezeigt: Kanal 1-4, Kanal 5-8 usw.

Im 9-fach Modus werden bei mehr als 9 vorhandenen Kameras die Bilder im Wechsel angezeigt: Kanal 1-9→Kanal 10-16....

# 4.5 Aufzeichnung suchen und abspielen

Vom Pop-up Menü aus können Sie direkt in das Suchmenü wechseln, um Sequenzen zu suchen und abzuspielen.

## 4.6 Stumm schalten - Mute

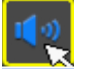

Klicken Sie den Button [ .] oder drücken Sie die Taste < Mute> auf der Fernbedienung, um das Audiosignal stumm zu schalten.

# 4.7 Stream wechseln 📠

Hier wählen Sie, ob die Videoübertragung als Main- oder Substream erfolgen soll.

## 4.8 Sequenz starten

G,

Betätigen Sie den Button [ ] mit der linken Maustaste und bestätigen Sie mit der rechten Maustaste im Bild. Es werden alle angeschlossenen Kameras in der Sequenz dargestellt. Die Konfiguration der Sequenz erfolgt im Menü "Anzeige – Ausgang".

# 4.9 Tour starten

Vom Pop-Up-Menü aus können Sie über den Button []] eine Tour starten. Dazu müssen verschiedene Preset Positionen der angeschlossenen PTZ Kamera gespeichert sein. Programmieren Sie dazu im Pop-up-Menü "PTZ" die Positionen, die Sie mit einer Tour ansteuern wollen. Starten Sie die Tour mit dem Button []], beginnt die Abfahrt der Positionen mit der ersten. Um die Tour zu stoppen, betätigen Sie den Button []] im Pop-up-Menü.

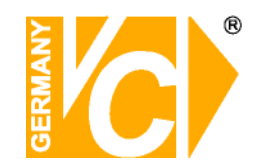

# Kapitel 5 Web Applikationen

## 5.1 Verbindung zum DVR über den Internet Explorer

Um eine Verbindung über den Internet Explorer zu dem Rekorder herzustellen müssen Sie in die Adresszeile des Browsers die IP-Adresse + Port (z.B. 192.168.0.10:80 (LAN) / 172.18.6.202:8080 (WAN)) bzw. eine zuvor eingerichtete DynDNS-Adresse eingeben. Wenn eine Verbindung zum Rekorder besteht, werden die ActiveX Steuerelemente automatisch heruntergeladen und installiert. Schauen Sie hierzu auch bitte in den Anhang unter "ActiveX Steuerelemente" und "Kompatibilitätsmodus" sowie "DynDNS".

## 5.2 Web Application Manager Log-in

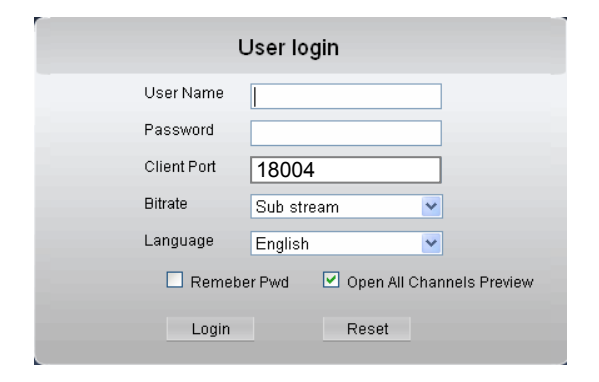

Nachdem die ActiveX Steuerelemente installiert sind, erfolgt die Abfrage nach Benutzernamen und Passwort. Geben Sie außerdem den Client Port ein (in der Werkseinstellung "18004") und ob die Übertragung als <Main stream> oder <Sub stream> erfolgen soll. Setzen Sie einen Haken in <Open All Channels Preview>, so bekommen Sie in der Liveansicht einen Überblick über alle angeschlossenen, übertragenen Kamerabilder. Betätigen Sie nun den Button <Login>, um eine Verbindung zum DVR herzustellen.

# Beachten Sie bitte, dass in der Werkseinstellung sowohl als Benutzer (User Name) "admin" und kein Passwort vergeben ist.

Hinweis! Beachten Sie bitte bei der Wahl ob die Bildübertragung als Mainstream oder Substream übertragen werden soll, daß die Datenmenge durch den Upload ihres DSL Anschlusses begrenzt sein kann. Verändern Sie evtl. die Einstellungen im Menü "Aufnahme – Mainstream" bei Übertragung als Mainstream oder aber die Einstellungen im Menü "Netzwerk – Substream" bei Übertragung als Substream.
 In der Werkseinstellung sind im Mainstream die Maximaleinstellungen vorgegeben sind.

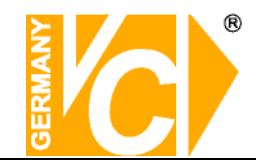

# 5.3 Liveansicht

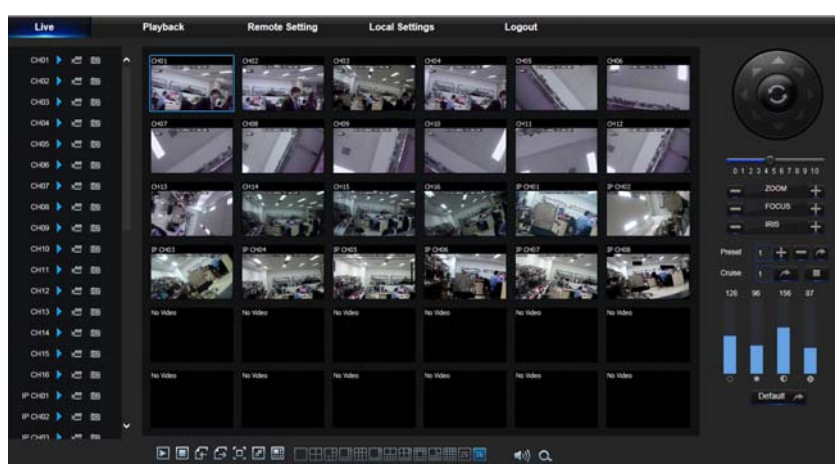

## 5.3.1 Menüleiste

#### 5.3.1.1 Livedarstellung

In der Livedarstellung können folgende Funktionen ausgeführt werden:

: Umschaltung Lautstärke Ein/Aus

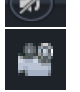

- : Die Aufzeichnung wird nachdem Sie gestartet wurde an einen bestimmten Ort gespeichert.
- : Schnappschuss: Ermöglicht die Speicherung einzelner Livebilder aus dem Betrieb heraus in einen gewählten Speicherort. Die Bilder werden im \*.bmp Format gespeichert.

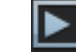

Klicken Sie auf diesen Button, um die Liveansicht des Kanals zu aktivieren/deaktivieren.

**Bitrate anzeigen:** Durch einen Rechtsklick in das Livefenster einer Kamera kann ausgewählt werden, ob die aktuelle Übertragungsgeschwindigkeit über dem Kamerabild dargestellt werden soll.

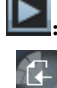

Alle Live Kanäle werden geöffnet;

: Alle Live Kanäle werden geschlossen.

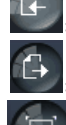

Stellt die vorherige Gruppe von Kanälen dar; Stellt die nächste Gruppe von Kanälen dar.

- Klicken Sie auf diesen Button, um das aktuelle Bild
- Klicken Sie auf diesen Button, um das aktuelle Bild zu einem Vollbild zu vergrößern; mit einem Rechtsklick bzw. mit der ESC-Taste der PC Tastatur können Sie das Vollbild wieder verlassen.

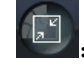

Umschalten zwischen dem Original Bildformat und der adaptierten Bildschirmauflösung.

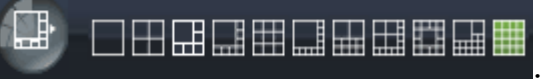

Wählen Sie hier den Darstellungsmodus

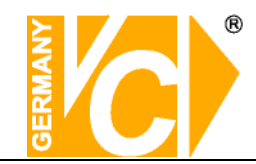

### 5.3.1.2. PTZ Bedienung

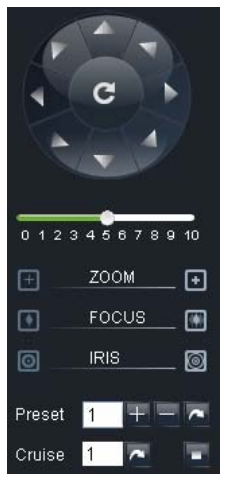

Über die Betätigung der Pfeiltasten wählen Sie die Richtung, in die sich die steuerbare Kamera bewegen soll. Der mittlere Button dient dazu, eine Autotour zu starten.

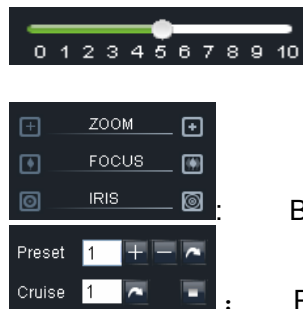

Hier wählen Sie die Geschwindigkeit der Bewegung des Speed Domes.

Blende, Focus und Zoomeinstellungen

Preset setting/clear; Start cruise /stop cruise

#### 5.3.1.3 Bildeinstellung

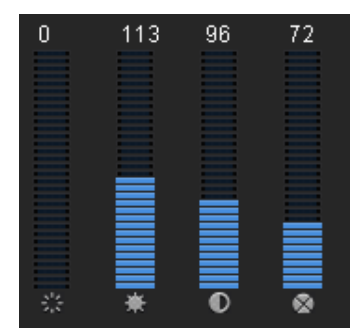

| $\sim$ |  |
|--------|--|
| *      |  |
| 0      |  |
| ٥      |  |

Farbton

Helligkeitseinstellung

Kontrasteinstellung

Sättigung

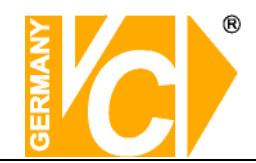

## 5.3.2 Wiedergabe

Klicken Sie auf den Button [Playback] um die Oberfläche für die Wiedergabe zu öffnen.

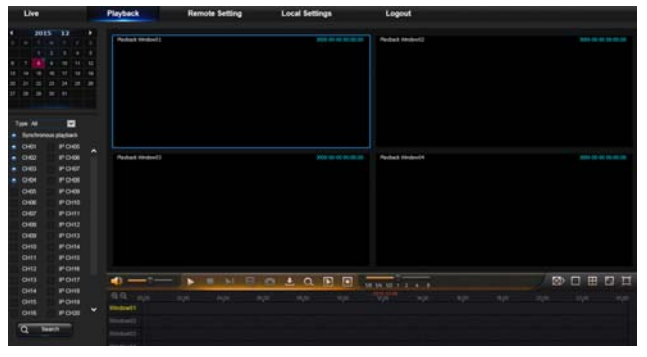

#### 5.3.2.1 Suche nach Aufzeichnungen

Wählen Sie zunächst das Datum, klicken Sie dann das Feld <synchronous Playback> an und die darunter liegenden Kanäle dessen Aufzeichnungen Sie betrachten wollen.

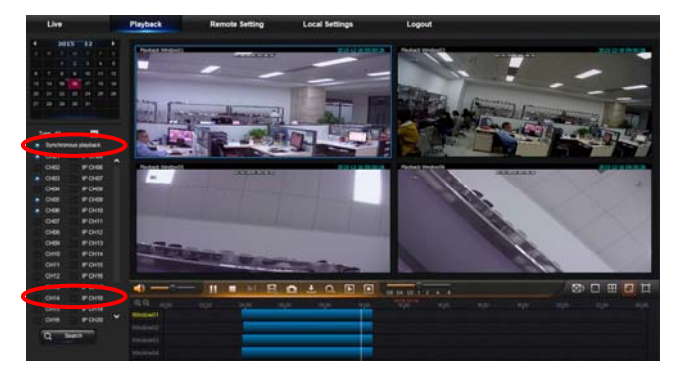

Wählen Sie nun aus der Drop Down Liste die Aufzeichnungsart, dessen Bilder sie suchen. können wählen aus Sie "normaler Aufzeichnung", "Alarmaufzeichnung" "Allen". Betätigen Sie nun den Button < Search >. Im unteren Bereich des Bildes sehen Sie die vorhandenen Aufzeichnungen auf einer Zeitachse dargestellt. Alarmaufzeichnungen werden in Rot dargestellt, Daueraufzeichnungen in Gelb, während eine unveränderte Farbe für einen Zeitraum ohne Aufzeichnung steht.

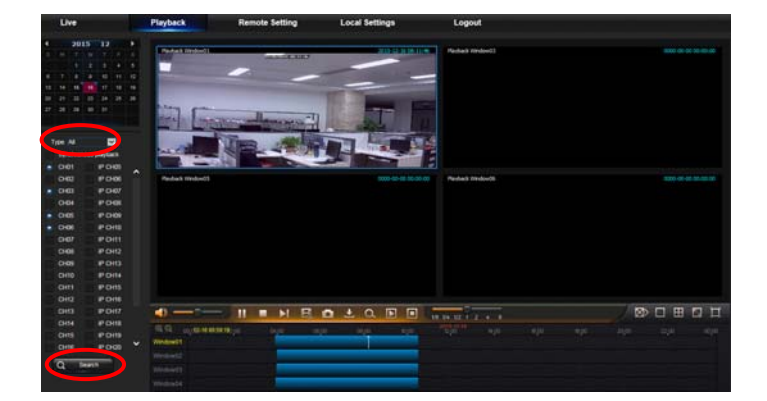

Wenn der Punkt Synchronous playback gewählt ist < Synchronous playback > , werden alle Kanäle synchron zueinander wiedergegeben während in dem anderen Fall die Kanäle zeitlich unabhängig voneinander wiedergegeben werden können.

Betätigen Sie die Lupen +/- [ Derhalb der Zeitleiste, um die Zeitleiste in anderen Zeiträumen darzustellen.

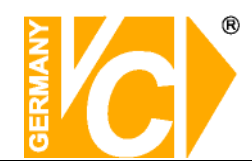

### 5.3.2.2 Wiedergabeelemente

|        |                            | 1/8x 1/4x 1/2x 1 2x 4x 8  |                                                                                       |
|--------|----------------------------|---------------------------|---------------------------------------------------------------------------------------|
| Button | Beschreibung               | Button                    | Beschreibung                                                                          |
|        | Wiedergabe                 | <b>(</b>                  | Audio öffnen / schliessen                                                             |
|        | Pause                      |                           | Lautstärke einstellen                                                                 |
|        | Stop                       | 1/8x 1/4x 1/2x 1 2x 4x 8x | Schieberegler für die Wiedergabegeschwindigkeit<br>(x1/2,1/4,1/8, normal, x2, x4, x8) |
|        | Bild für Bild              |                           | Stoppt alle Funktionen                                                                |
|        | Clip                       |                           | Einkanalmodus                                                                         |
|        | Schnappschuss              |                           | Quad Modus                                                                            |
|        | Herunterladen              |                           | Vollbild                                                                              |
|        | Alle Kanäle<br>wiedergeben |                           | Anpassung der Original Proportionen auf das<br>Format/Auflösung Ihres Monitors.       |
|        | Alle Kanäle stoppen        |                           |                                                                                       |

#### Clip aufzeichnen

Um von einem Livebild einer Kamera eine Sequenz aufzuzeichnen, betätigen Sie den Button [] . um die Aufzeichnung einer Sequenz zu starten und betätigen Sie den Button erneut, um die Aufzeichnung der Sequenz zu stoppen. Der Clip wird im Format .264 aufgezeichnet.

#### Schnappschuß

Wählen Sie den Kanal mit dem Bild, welches Sie als Schnappschuss sichern wollen und betätigen Sie den Button [

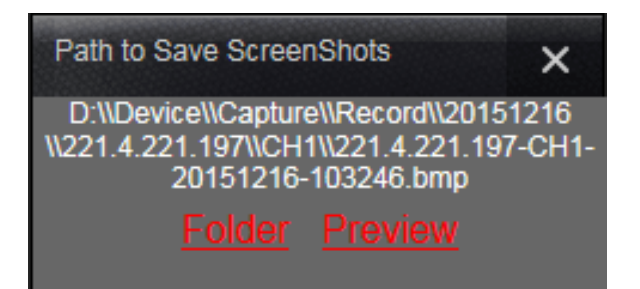

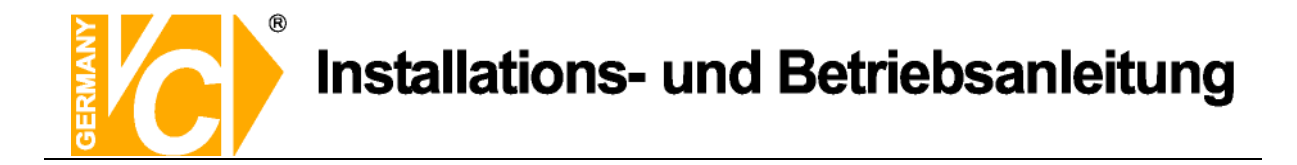

#### Aufzeichnungen herunterladen

Betätigen Sie den Button zum herunterladen [12] um folgende Oberfläche zu öffenen.

| Ind  | ex Start time       | End time            | Statue       |
|------|---------------------|---------------------|--------------|
| 1    | 2011-06-24 00:00:00 | 2011-06-24 00:00:49 | Not download |
| 2    | 2011-06-24 00:01:48 | 2011-06-24 00:01:49 | Not download |
| ✓ 3  | 2011-06-24 00:02:00 | 2011-06-24 00:17:04 | Downloading  |
| 4    | 2011-06-24 00:16:54 | 2011-06-24 00:32:04 | Not download |
| 5    | 2011-06-24 00:31:55 | 2011-06-24 00:47:05 | Not download |
| 6    | 2011-06-24 00:46:56 | 2011-06-24 01:02:07 | Not download |
| 7    | 2011-06-24 01:01:57 | 2011-06-24 01:17:07 | Not download |
| 8    | 2011-06-24 01:16:59 | 2011-06-24 01:32:07 | Not download |
| 9    | 2011-06-24 01:31:59 | 2011-06-24 01:47:10 | Not download |
| ✓ 10 | 2011-06-24 01:47:00 | 2011-06-24 02:02:11 | Waiting      |
| 11   | 2011-06-24 02:02:02 | 2011-06-24 02:17:12 | Not download |
| 12   | 2011-06-24 02:17:03 | 2011-06-24 02:32:14 | Not download |
| 13   | 2011-06-24 02:32:05 | 2011-06-24 02:47:15 | Not download |
| 14   | 2011-06-24 02:47:04 | 2011-06-24 03:02:16 | Not download |
| ✓ 15 | 2011-06-24 03:02:05 | 2011-06-24 03:17:17 | Waiting      |
| 16   | 2011-06-24 03:17:06 | 2011-06-24 03:32:17 | Not download |
| <    |                     |                     | >            |

Wählen Sie aus der Liste durch anklicken des Feldes auf der Linken Seite die Aufzeichnungen, welche Sie herunterladen wollen und betätigen Sie [Start download]. Der Download startet und die Aufzeichnung wird auf dem lokalen PC gespeichert.

Bei einigen Rekordermodellen erscheint vor der Speicherung ein Auswahlfenster, in dem das Format der Auslagerungsdatei gewählt werden kann.

Es steht das Rekordereigene Format (\*.264) zur Auswahl, zu dem jeweils eine Abspielsoftware mit ausgelagert wird oder das Format \*.AVI, welches über handelsübliche Mediaplayer wiedergegeben werden kann.

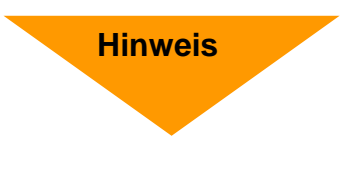

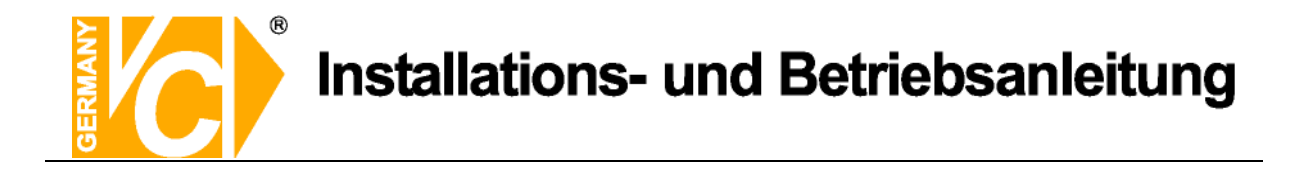

## 5.3.3 Konfiguration (Remote Setting)

Über den Menüpunkt "Konfiguration" (Remote Setting) können Sie alle Rekordereinstellungen über einen PC von einem anderen Ort aus vornehmen. Dafür gilt auch die Beschreibung der Konfiguration in dieser Betriebsanleitung ab dem Menüpunkt "Hauptmenü".

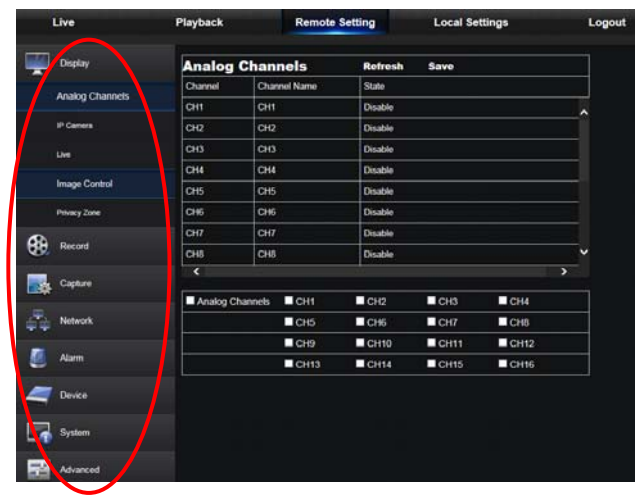

## 5.3.3.1 Display Konfiguration

| Live           | Playback |         | Remote   | Setting | Local Se | ttings | Logou |
|----------------|----------|---------|----------|---------|----------|--------|-------|
| Display        | Analog   | Chan    | nels     | Rofresh | Savo     |        |       |
| Analog Chappel | Channel  | Chan    | nel Name | State   |          |        |       |
| Analog Chankes | CH1      | CH1     |          | Disable |          |        | ^     |
| IP Camera      | CH2      | CH2     |          | Disable |          |        |       |
| Live           | СНЗ      | СНЗ     |          | Disable |          |        |       |
|                | СН4      | СНИ     |          | Disable |          |        | 1     |
| Image Control  | СНБ      | CHS     |          | Disable |          |        |       |
| Privacy Zone   | CH6      | CH6     |          | Disable |          |        |       |
| •              | CH7      | CH7     |          | Disable |          |        |       |
| Record         | CH8      | CH8     |          | Disable |          |        | ~     |
| Capture        | <        |         |          |         |          |        | >     |
|                | Analog C | hannels | CH1      | CH2     | CH3      | CH4    |       |
| Network        |          |         | CH5      | CH6     | CH7      | CHB    |       |
|                |          |         | CH9      | CH10    | CH11     | CH12   |       |
| Alarm          |          |         | CH13     | CH14    | CH15     | ■ CH16 |       |
| a Devike       |          |         |          |         |          |        |       |
| System         |          |         |          |         |          |        |       |
| Advanced       |          |         |          |         |          |        |       |

1. **Analog Channels:** Hier können Sie für jeden Kanal einen Namen vergeben, die Position auf dem Monitor bestimmen, die Zeit in das Livebild einblenden und unter "Record Time" die Zeit/Datum in die Aufzeichnung einblenden. Ist das Menü "Record Time" auf "Disable" gesetzt, erscheint bei Wiedergabe keine Einblendung von Zeit und Datum in das Bild.

| Live            | Playba     | ick     |          |        | Remote | Setting       | Local Se      | ttings | Li<br>Li     | ogout    |  |
|-----------------|------------|---------|----------|--------|--------|---------------|---------------|--------|--------------|----------|--|
| Display         | Camera Set |         |          |        |        |               |               |        |              |          |  |
|                 | D          | elete   | G        | uick / | Add.   | Refresh       | Manage Proto  | :ol    |              |          |  |
| Analog Channels |            | Channel |          |        | State  | IP Addense    | Subnet Mask   | Port   | Manufacturer | Device   |  |
| IP Camera       |            | IP CH1  | 10       | 1      | 10     | 192,168,2.15  | 255 255 255.0 | 9955   |              | C102934C |  |
|                 |            | IP CH2  | 0        | 1      |        | 192.168.2.9   | 255 255 255 0 | 9988   |              | IF CAN   |  |
| Live            |            | IP CH3  | ÷.       | 1      | 0      | 192.168.2.14  | 255,255,255.0 | 9988   |              | CH293H   |  |
|                 |            | IP CH4  | Ť.       | 1      |        | 192.168.2.191 | 255,255,255.0 | 9988   |              | IP CAM   |  |
| Image Control   |            | IP CH5  | 亩        | 1      | D      | 192 168 2 195 | 255,255,255.0 | 9968   |              | PCAN     |  |
|                 |            | IP CH6  | Ō.       | 1      | D      | 192,168,2.13  | 255 255 255 0 | 9988   |              | IP CAN   |  |
| Privacy Zone    |            | IP CHT  | <b>T</b> | 1      |        | 192.168.2.196 | 255 255 255 0 | 9968   |              | IP CAN   |  |
| -               |            | IP CHB  |          | 1      |        | 192.168.2.10  | 255.255.255.0 | 9968   |              | IP CAN   |  |
| Record Record   |            | IP CH9  | 0        |        |        |               |               |        |              | - 8      |  |
|                 |            | P CH10  | 0        |        |        |               |               |        |              |          |  |
| Canhara         |            | P CH11  | 0        |        |        |               |               |        |              |          |  |
|                 |            | P CH12  | 0        |        |        |               |               |        |              |          |  |
|                 |            | P CH13  | 0        |        | -      |               |               |        |              |          |  |
| Network         |            | P CH14  | ۲        |        |        |               |               |        |              |          |  |
|                 |            | P CH15  | 0        |        |        |               |               |        |              |          |  |
| 🧾 Alarm         |            | P CH16  | 0        |        |        |               |               |        |              |          |  |
|                 | -          |         |          |        |        |               |               |        |              |          |  |
| ar Device       |            |         |          |        |        |               |               |        |              |          |  |
| System          |            |         |          |        |        |               |               |        |              |          |  |
| Advanced        |            |         |          |        |        |               |               |        |              |          |  |

2、 IP Kameras:

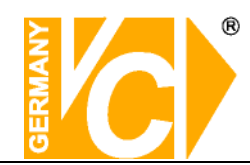

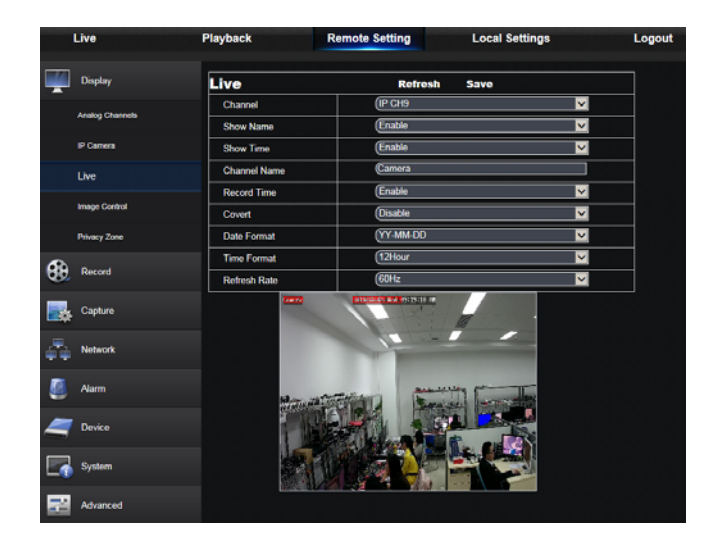

3、 Live: Hier können Sie für jeden Kanal einen Namen vergeben, die Position auf dem Monitor bestimmen, die Zeit in das Livebild einblenden und unter "Record Time" die Zeit/Datum in die Aufzeichnung einblenden. Ist das Menü "Record Time" auf "Disable" gesetzt, erscheint bei Wiedergabe keine Einblendung von Zeit und Datum in das Bild.

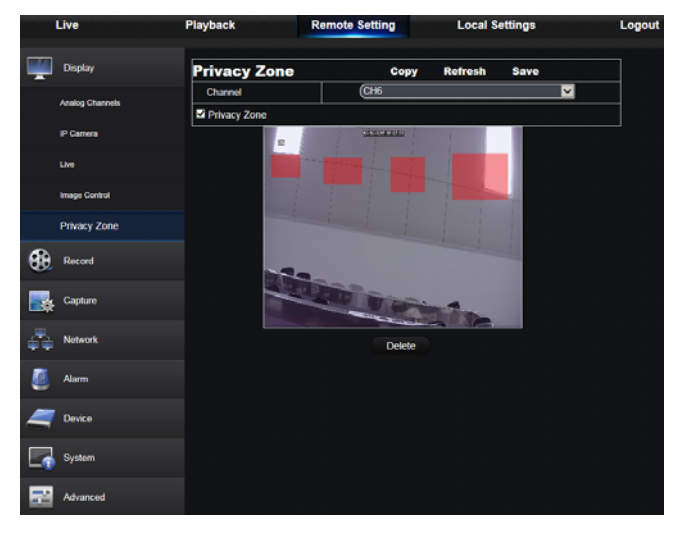

4. **Privatzonen:** Jeder Kanal kann mit bis zu 4 Privatzonen versehen werden.

Sie können das Feld verschieben, indem Sie das Feld mit gedrückter Linker Maustaste festhalten und an den Platz verschieben, an den es soll. Die Größe des Feldes verändern Sie, indem Sie den grünen Rahmen des Feldes mit der Maus "anfassen" und entsprechend groß ziehen.

Wenn eine der Zonen gelöscht werden soll, markieren Sie diese und betätigen Sie den Button "Clear" und "Save" in der oberen rechten Ecke.

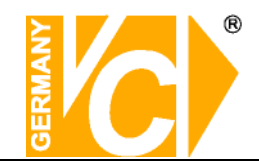

## 5.3.3.2 Aufzeichnung

| Live           | Playback Rem   | note Setting Local Set | tings Logo |
|----------------|----------------|------------------------|------------|
| Display        | Rec Parameters | Copy Refresh           | Save       |
| ~              | Channel        | (IP CHI                | ×          |
| Record         | Record         | (Enable                | ×          |
| Rec Parameters | Stream Mode    | (ManShean              | ~          |
|                | PreRecord      | Enable                 | ×          |
| Schedule       |                |                        |            |
| Marchean       |                |                        |            |
| SubStreen      |                |                        |            |
| Madellinen     |                |                        |            |
| Capture        |                |                        |            |
| Antwork        |                |                        |            |
| 遵 Alam         |                |                        |            |
| a Device       |                |                        |            |
| System         |                |                        |            |
| Advanced       |                |                        |            |
|                |                |                        |            |

**Rec Parameters:** Hier können Sie für jeden Kanal die Aufzeichnungsparameter konfigurieren. Die Dauer der Aufzeichnung, ob überhaupt aufgezeichnet werden soll und ob Voralarmbilder gespeichert werden sollen.

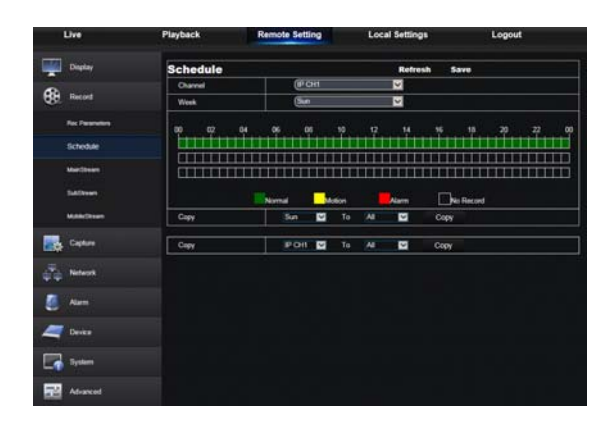

Schedule (Zeitplan): Im Zeitplan können Sie für jeden Kanal die Aufzeichnungsparameter konfigurieren. Sie geben hier für jeden Kanal in der Tabelle an, zu welcher Zeit welche Art der Aufzeichnung stattfinden soll. Dabei steht Grün für Daueraufzeichnung, Gelb für Aufzeichnung bei Bewegung und Rot für kontaktgesteuerte Alarme.

| Live           | Playback     | Playback Remote Setting |                | Logou  |
|----------------|--------------|-------------------------|----------------|--------|
| Display        | MainStream   | Rofresh                 | Save           |        |
| -              | Channel      | (PCH9                   | ×              |        |
| Record         | Resolution   | (1920x1080              | ×              |        |
| Res Presenters | FPS          | (30                     | ×              |        |
|                | Eltrate Mode | Predefined              | V              |        |
| Schedule       | Extrate      | (3072                   | V Kbps         |        |
| MainStream     |              |                         |                |        |
| Suttinue       |              |                         |                |        |
| McDir/Dream    |              |                         |                |        |
| Capture        |              |                         |                |        |
| A Network      |              |                         |                |        |
| 🥘 Alarm        |              |                         |                |        |
| ar Device      |              |                         |                |        |
| System         |              |                         |                |        |
| Advanced       |              |                         |                |        |
| Live           | Playback     | Remote Setting          | Local Settings | Logout |
| Display        | SubStream    | Refresh                 | Save           |        |
| •              | Channel      | POR                     | ×              |        |
| Record         | Resolution   | (704x450                | ×              |        |

Bitrate M

MainStream/SubStream: Hier konfigurieren Sie die grundlegenden Angaben zur Aufzeichnung. Wählen Sie die Auflösung in der Aufgezeichnet werden soll, die Bildrate und die Bitrate.

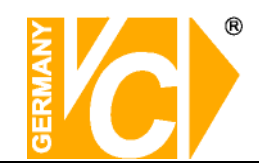

Тур

### 5.3.3.3 Netzwerkeinstellungen

1、Netzwerk Remote Settin Local Settin Recon Network Certe Syster

Record Cape. PA Syst Subnetmask,

- DHCP DHCP bedeutet "Dynamic Host Configuration Protocol". Durch DHCP ist die vollautomatische Einbindung eines neuen Teilnehmers in ein bestehendes Netzwerk ohne weitere Konfiguration möglich. Der erhält Teilnehmer dann vom Router, wenn dieser die Funktion unterstützt. automatisch eine IP-Adresse zugewiesen. Manuell Der DVR bekommt eine feste IP-Adresse. Alle Daten dazu (IP, Subnet, Gateway und DNS) werden von Hand eingetragen. **Client Port** Der Client Port ist der Port, über den der DVR im LAN bzw. WAN die aufgezeichneten Bilddaten überträgt. In der Werkseinstellung ist hier der Port 9000 eingetragen.
- **HTTP Port** Der HTTP Port ist der Port, über den der DVR im LAN bzw. WAN mit dem Browser (Internet Explorer) erreichbar ist. In der Werkseinstellung ist hier der Port 80 eingetragen. Port 80 ist der Standardport für den Zugriff über Internet Explorer auf den Webserver. Wenn die Funktion "DHCP" IP Addresse,

eingeschaltet ist, erscheinen diese Gateway, DNS Daten automatisch.

> Ist im Menüpunkt "Typ" die Funktion

"Manuell" gewählt, müssen Sie die Daten beim ggf. Netzwerkadministrator erfragen. um sie dann von Hand einzutragen.

Auto Port Forw. UPnP (Universal Plug and Play) Funktion. Wenn der Router in Ihrem Netzwerk die Funktion **UPnP** unterstützt, aktivieren Sie hier die Funktion.

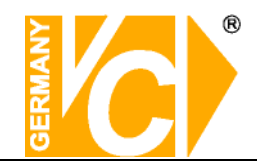

#### 2、Sub stream

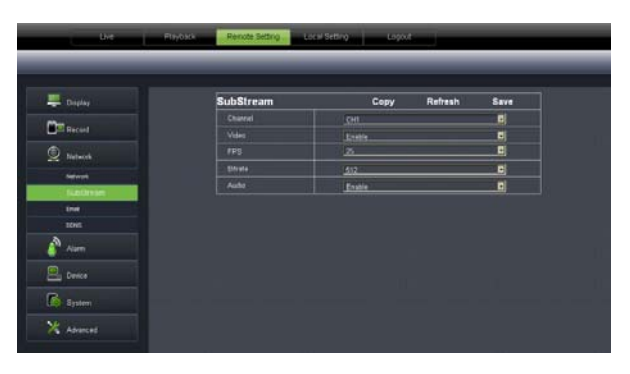

- Video: Hier geben Sie die einzelnen Kanäle für die Sub Stream Übertragung frei.
- BPS: Wählen Sie hier mit welcher Bildrate die Übertragung erfolgen soll. Wählen Sie die Anzahl aus der Drop Down Liste.
- Bitrate: Wählen Sie hier mit welcher Bitrate die Übertragung erfolgen soll. Wählen Sie den Wert aus der Drop Down.
- Audio: Klicken Sie dieses Kästchen an, werden Audio- und Videodaten simultan aufgezeichnet.
- Hinweis! Beachten Sie bitte bei der Wahl ob die Bildübertragung als Mainstream oder Substream übertragen werden soll, daß die Datenmenge durch den Upload ihres DSL Anschlusses begrenzt sein kann. Verändern Sie evtl die Einstellungen im Menü "Aufnahme – Mainstream" bei Übertragung als Mainstream oder aber die Einstellungen im Menü "Netzwerk – Substream" bei Übertragung als Substream. In der Werkseinstellung sind im Mainstream die Maximaleinstellungen

In der Werkseinstellung sind im Mainstream die Maximaleinstellungen gespeichert, während im Substream die Minimaleinstellungen vorgegeben sind.

#### 3、 Email setting

| L  | ive       | Playback      | Remote Setting | Local Setting | Logout |
|----|-----------|---------------|----------------|---------------|--------|
|    | Display   | Email         | Refrest        | save          |        |
|    | Record    | Email<br>SSL  | Enable         | Schedule      |        |
| 9  | Network   | SMTP Port     |                |               |        |
|    | Network   | Sender        |                |               |        |
|    | SubStream | Sender Passwo | and the        |               |        |
|    | Email     | Receiver      | 3Min           |               | ~      |
|    | DONS      |               |                |               |        |
|    | RTSP      | Test Email    |                |               |        |
|    |           |               |                |               |        |
| 50 | Alarm     |               |                |               |        |
|    | Device    |               |                |               |        |
| -  | System    |               |                |               |        |
|    | Advanced  |               |                |               |        |

- SSL: SSL ist ein Verschlüsselungsprotokoll, welches eine sichere Datenübertragung gewährleisten soll.
- SMTP Port: Geben Sie hier den Port ein, über den Ihr SMTP Server kommuniziert. In den meisten Fällen wird der Port 25 verwendet.
- SMTP server: Gibt an, über welchen E-Mail Server Sie Benachrichtigungen verschicken.
- Sender E-Mail: Geben Sie hier die Adresse des E-Mail Senders ein. Die E-Mail Adresse sollte zu dem Server den Sie angeben gehören. Beispiel: Sie benutzen die E-Mail Adresse – <u>aaa@gmail.com</u>, dann gehört dazu der Server smtp.gmail.com.
- Empfänger E-Mail: Geben Sie hier die Adresse des E-Mail Empfängers ein. An diese Adresse geht sowohl die Alarmmeldung als auch ein Alarmbild.
- Intervalle: Geben Sie hier ein, in welchem Abstand E-Mails verschickt werden können.

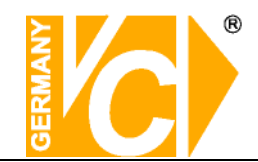

#### 4、 DDNS Einstellung

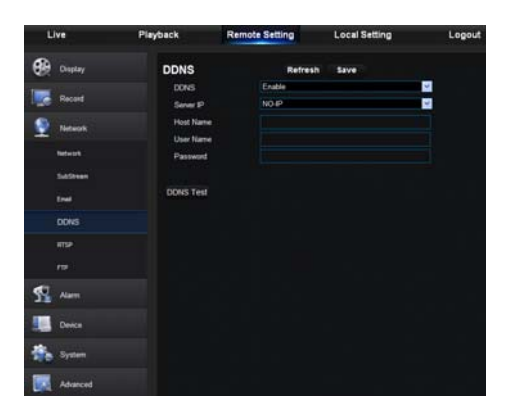

Sie benötigen das Menü "DDNS" nur dann, wenn eine direkte Verbindung des DVR zu einem DSL-Anschluß erfolgt und kein Router an dem Anschluß genutzt wird. Wenn Sie einen Router benutzen und einen Account bei DynDNS einrichten, achten Sie darauf, dieses Menü zu deaktivieren.

**Hinweis** 

Wir empfehlen den Einsatz eines Routers:

Nach Zuweisung einer neuen externen IP Adresse durch den Provider (mind. einmal pro Tag), erfolgt durch einen Router eine automatische Anmeldung im WAN.

Weiterhin kann dieser DSL-Anschluß bei Verwendung eines Routers auch von weiteren Teilnehmern parallel genutzt werden.

Schauen Sie bitte auch in das Kapitel "Einrichten von DynDNS" und "Routerkonfiguration" im Anhang dieser Betriebsanleitung.

#### 5. RTSP

Alle hier eingegebenen Daten müssen mit den lokalen Einstellungen des DVR übereinstimmen.

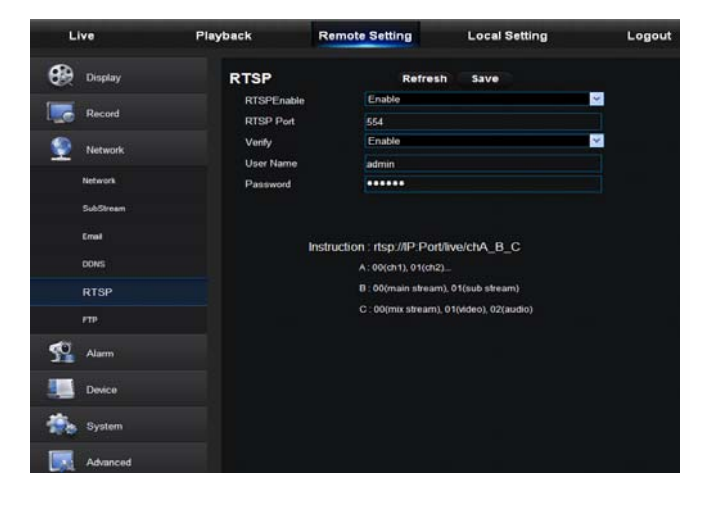

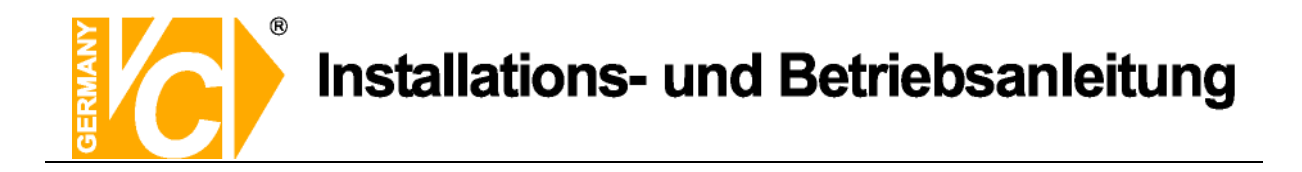

#### 6. FTP (Speicherung auf einem FTP Server)

Alle hier eingegebenen Daten müssen mit den lokalen Einstellungen des DVR übereinstimmen.

| Live      | Playback                 | Remote Setting | Local Setting | Logout   |
|-----------|--------------------------|----------------|---------------|----------|
| Display   | FTP                      | Refresh        | Save          |          |
| Record    | FTP Enable<br>Server IP  | Enable         |               | <b>~</b> |
| Network   | Mobile Port<br>User Name | 21             |               |          |
| Network   | Password                 |                |               |          |
| SubStream | Max File Lengt           | h 10           |               |          |
| Email     | DirName                  |                |               |          |
| DDNS      | FTP Test                 |                |               |          |
| RTSP      |                          |                |               |          |

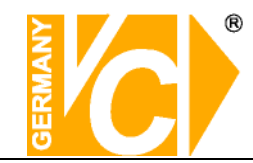

### 5.3.3.4 Alarmeinstellungen

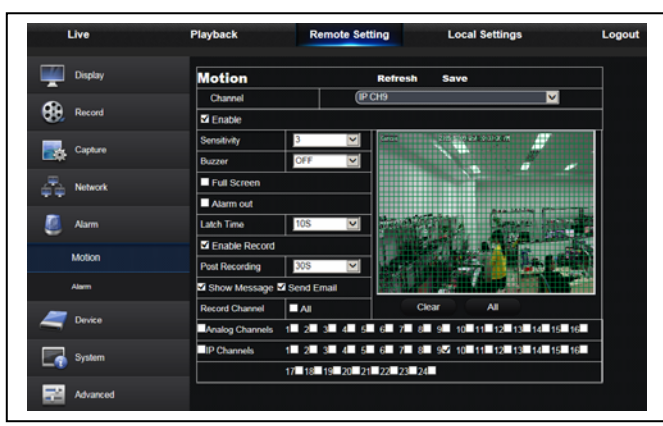

Motion (Bewegungserkennung) Im Untermenü "Motion" können Sie alle Einstellungen bezüglich der Bewegungserkennung wählen. Die Empfindlichkeit (Sensitivity), die Alarmierung (Buzzer), die Darstellungsart (Full Screen), den Alarmausgang, die Alarmaufzeichnung und auch die Auswahl der entsprechenden Kanäle.

| Live         | Playback          | Remote Set      | ting I      | Local Settings | Logo     |
|--------------|-------------------|-----------------|-------------|----------------|----------|
| Display      | Alarm             |                 | Copy Re     | fresh Save     |          |
| •            | Alarm In          |                 | 1           |                | <b>V</b> |
| Record       | Alarm Type        | No              | rmally-Open |                | <b>×</b> |
| - 01         | Buzzer            | OF              | F           |                | <b>V</b> |
| Capeure      | Latch Time        | 10:             | \$          |                | <b>V</b> |
| Network      | Show Message 🗹    | Send Email EFul | Screen      |                |          |
| **           | Alarm Out         |                 |             |                |          |
| Alarm        | Enable Record     |                 |             |                |          |
|              | Post Recording    | (30:            | ŝ           |                | <b>~</b> |
| Motion       | Record Channel    | ■ AI            |             |                |          |
| Alarm        | Analog Channels 1 | 2 3 4 5         | 6 7 8 9     | 10 11 12 13    | 14 15 16 |
| <b>—</b> • · | IP Channels 1     | 2 3 4 5         | 6 7 8 9     | 10 11 12 13    | 14 15 16 |
| Device       | 1                 | 7 18 19 20 21   | 22 23 24    |                |          |
| System       |                   |                 |             |                |          |
| Advanced     |                   |                 |             |                |          |

Alarm

Dieser Menüpunkt ermöglicht die Konfiguration der Alarmeinund Alarmausgänge. Sie können hier die Verknüpfung zu den Kanälen einrichten, die Alarmauslösung, die Dauer, die Art der Alarmierung und die Alarmaufzeichnung.

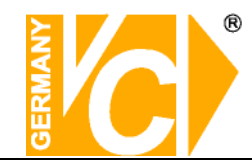

#### 5.3.3.5 Gerät

1. **HDD:** Hier werden die Festplattendaten des DVR angezeigt. Außerdem besteht die Möglichkeit unter dem Menüpunkt "Overwrite" zu wählen ob die Festplatte überschrieben warden darf oder nicht.

| Live          | Playback  | Remote Setting | Local Setting                   | Logout              |
|---------------|-----------|----------------|---------------------------------|---------------------|
| Display       | HDD       | Ref            | resh Save                       |                     |
| Record        | NO.<br>1  | State<br>OK    | Free / Total (G)<br>223G / 232G | Free Time<br>15Hour |
| Network       |           |                |                                 |                     |
| 🕵 Alarm       | Overwrite | Auto           |                                 | <b>~</b>            |
| Device        |           |                |                                 |                     |
| HDD           |           |                |                                 |                     |
| PTZ           |           |                |                                 |                     |
| Cloud Storage |           |                |                                 |                     |
| System        |           |                |                                 |                     |
| Advanced      |           |                |                                 |                     |

2、 **PTZ**: Hier konfigurieren Sie die RS-485-Schnittstelle zur Bedienung einer PTZ Kamera über den DVR. Beachten Sie bitte, dass die Daten in DVR und Kamera identisch sein müssen.

| Liv        | ve P          | layback  | Remote Setting | Local Se | tting |   | Logout |
|------------|---------------|----------|----------------|----------|-------|---|--------|
| -          | Display       | PTZ      | Сору           | Refresh  | Save  |   |        |
|            |               | Channel  | CH1            |          |       | × |        |
|            | Record        | Protocol | Pelco-D        |          |       | ~ |        |
| 6          | Maturali      | Baudrate | 9600           |          |       | ~ |        |
| -          | THELHOIN      | Data Bit | 8              |          |       | ¥ |        |
| <b>4</b> 0 | Alarm         | Stop Bit | 1              |          |       | ~ |        |
|            |               | Parity   | None           |          |       | ¥ |        |
|            | Device        | Cruise   | Disable        |          |       | * |        |
|            | H00           | Address  | 1              |          |       | ~ |        |
|            | PTZ           |          |                |          |       |   |        |
|            | Cloud Storage |          |                |          |       |   |        |
| -          | System        |          |                |          |       |   |        |
|            | Advanced      |          |                |          |       |   |        |

UTC (Menü-)Steuerung von AHD Kameras. (Menüsteuerung der AHD Kameras über das Koax-Kabel)

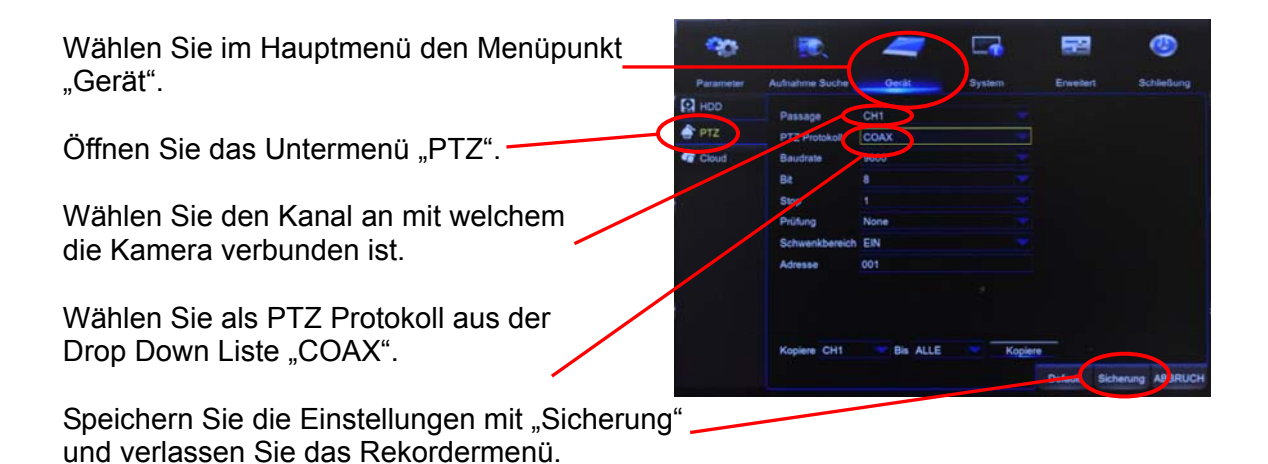

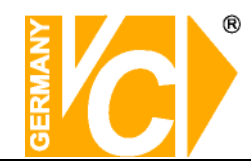

#### 5.3.3.6 System

1. General: In diesem Menü können Sie Zeit, Datum und das Format der Anzeige als auch die Menüsprache und das Videoformat wählen. Außerdem stellen Sie hier ein, wann das Gerät automatisch das Menü verlassen soll.

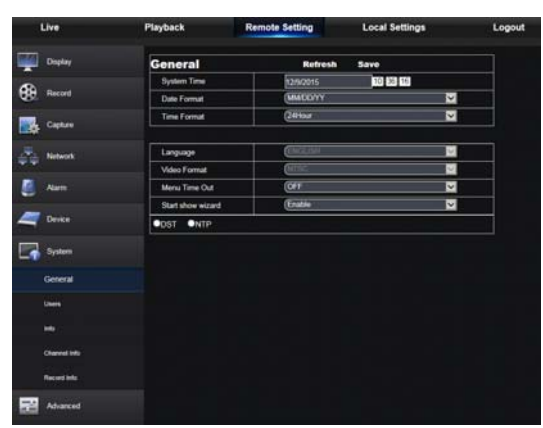

2. Users/Benutzer: In diesem Menü können Sie verschiedene Benutzer mit Benutzernamen und Passwort anlegen.

| Live          | Playback            |        | lemo  | ste S | letti    | ngi  |       |          | Lo | cal S      | Setti    | ngs  |      |      |       | Ŀ  | ogou |
|---------------|---------------------|--------|-------|-------|----------|------|-------|----------|----|------------|----------|------|------|------|-------|----|------|
| Display       | Users               |        |       |       |          |      | R     | etre     | sh | •          | ave      |      |      |      |       |    |      |
|               | NO. Usemar          | THE .  | Pase  | word  |          | 6    | able  |          |    |            |          | 22   |      | 10   | -     |    |      |
| Record Record | t admin             |        | Dinat | ble   |          | Er   | atile |          |    |            |          |      |      | - 10 | er1   | _  | _    |
|               | 2 user1             |        | Desal | -     |          | D    | stie  |          |    | No         | Pas      | sec: | £    |      |       |    |      |
| Capture       | 3 user2             |        | Disat | ske   |          | De   | able  |          |    | Cre        | fem      |      |      |      | -     | -  | -    |
|               | 4 user3             |        | Dead  | sie - |          | Di   | able  |          |    |            |          |      |      |      |       |    | -    |
| - Network     | 5 user4             |        | Disat | się.  |          | De   | able  |          |    | <b>A</b> d | νe:      |      |      | -    | -ucer |    |      |
|               | 6 user5             |        | Disat | sle   |          | De   | able  |          |    | Par        | iswor    | dt.  |      | D    | sable |    | 3    |
| Alam Alam     | 7 user5             |        | Disat | ske   |          | Di   | able  | d.       |    |            |          |      |      |      |       |    |      |
| System        | Manage Disk  Backup | Remote | Logi  | 5     | SEQ<br>4 | Cont | 6     | Mae<br>7 |    | aptu<br>9  | re<br>10 | 11   | 12   | 13   | 14    | 15 | 16   |
|               |                     | ÷      | ÷     | ÷     | -        | -    | ÷     | ÷        | ÷  |            | 100      |      |      | 10   |       |    | H.   |
| Cerend        |                     | 17     | 18    | 19    | 20       | 21   | 22    | 23       | 24 | 1          |          |      | 1.14 | 1.01 |       |    |      |
| Users         | Live                | 1      | 2     | 3     | 4        | 5    | 6     | 1        |    | 9          | 10       | 11   | 12   | 13   | 14    | 15 | 16   |
|               |                     | 1      | 2     | 3     | 4        | 5    | 6     | 1        |    |            | 10       | 11   | 12   | 13   | 14    | 15 | 16   |
| Channel info  |                     | 17     | 18    | 19    | 20       | 21   | 22    | 23       | 24 | ]          |          |      |      |      |       |    |      |
|               | Playback            | 1      | 2     | 3     | 4        | 5    | 6     | 7        | 8  | 9          | 10       | 11   | 12   | 13   | 14    | 15 | 16   |
| Record Info   |                     | 1      | 2     | 3     | 4        | 5    | 6     | 7        |    | .9         | 10       | 11   | 12   | 13   | 14    | 15 | 16   |
| Abarced       |                     | 17     | 18    | 19    | 20       | 21   | 22    | 23       | 24 | ]          |          |      |      |      |       |    |      |
|               | PTZ Control         | 1      | 2     | 3     | 4        | 5    | 6     | 7        |    | 9          | 10       | 11   | 12   | 13   | 14    | 15 | 16   |
|               |                     | 1      | 2     | 3     | 4        | 5    | 6     | 1        |    | 9          | 10       | 11   | 12   | 13   | 14    | 15 | 16   |

3. Information: Hier können Sie generelle Informationen über das Gerät entnehmen wie den Gerätetyp den Gerätenamen die Mac Adresse, die Firmware-Version, die IE Client- und die Hardwareversion

| Live         | Playback          | Remote Setting                          | Local Settings | Logou |
|--------------|-------------------|-----------------------------------------|----------------|-------|
| Display      | Info              | Refresh                                 |                |       |
| ~            | Device ID         | 000000                                  |                |       |
| Record       | Device Name       | (1080P-HY16N                            |                |       |
| -            | Device Type       | HY-DVR                                  |                |       |
| Capture      | Hardware Version  | DM-295                                  |                |       |
|              | Software Version  | V7.1.0-201512                           | 04             |       |
|              | IE Client Version | V2.0.0.243                              |                |       |
| Alarm        | IP Address        | (192.168.002.10                         | и              |       |
| •            | MAC Address       | 00-11-22-6E-D                           | 4-2D           |       |
| ar Device    | HDD Capacity      | 613G                                    |                |       |
| _            | Video Format      | NTSC                                    |                |       |
| System       | Client Port       | 39999                                   |                |       |
| General      | HTTP Port         | (38868                                  |                |       |
|              | P2P ID            | RSVT1507000                             | 045062         |       |
| Users        |                   |                                         |                |       |
| Info         |                   | l I I I I I I I I I I I I I I I I I I I | essi 🔲 👘       |       |
| Channel info |                   | 三、長然                                    | 浸晒             |       |
| Record Info  |                   | でで                                      | 難読み            |       |
| Advanced     |                   | <u> 8</u> 3                             | 読料             |       |
|              |                   | 回於                                      | 權利的            |       |

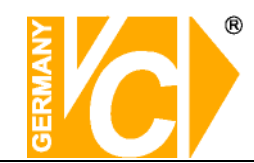

#### 4. Channel Info (Kanal Info)

|         | Live Playback |         | Remote Setting Local |                            | tings Log                | Logout   |  |
|---------|---------------|---------|----------------------|----------------------------|--------------------------|----------|--|
| Display | Channe        | el Info |                      |                            |                          |          |  |
| _<br>_  | Channel       | Alias   | State                | Mainstream                 | Substream                |          |  |
| Record  | IP CHS        | IP CH3  | Onlane               | 1920 x 1080,30Pps,1024Kbps | 704 x 460,30Pps,1024Kbps | 320 x    |  |
|         | IP CH4        | IP CH4  | Online               | 1920 x 1000,30Fps,3072Kbps | 320 x 240,30F ps,250Kbps | 320 x    |  |
| Capture | IP CH5        | IP CH5  | Online               | 1920 x 1080,25Fps,3072Kbps | 352 X 288,3P ps,64Kbps   | 320 X    |  |
|         | IP CH6        | IP CH6  | Online               | 1920 x 1080,30Fp5,3072Kbp5 | 704 x 480,20Fps,256Kbps  | 320 X    |  |
| ·····   | IP CH7        | IP CH7  | Online               | 1920 X 1080,30Fps,3072Kbps | 704 x 480,30Fps,250Kbps  | 320 X    |  |
| Network | IP CH8        | IP CH8  | OnHine               | 1920 x 1080,30Fps,4096Kbps | 704 x 480,30Fps,1024Kbps | 320 x    |  |
|         | IP CH9        | IP CH9  | On-line              | 1920 x 1080,30Fps,3072Kbps | 704 x 480,20Fps,512Kbps  | 320 x    |  |
| Alarm   | IP CH10       | IP CH10 | On-line              | 1920 x 1080,30Fps,4096Kbps | 704 x 480,20Fps,256Kbps  | 320 x    |  |
| -       | IP CH11       | IP CH11 | On-line              | 1920 x 1080,25Fps,3072Kbps | 640 x 480,20Fps,128Kbps  | 320 )    |  |
| -       | IP CH12       | IP CH12 | On-line              | 1920 x 1080,30Fps,4096Kbps | 704 x 480,30Fps,1024Kbps | 320 x    |  |
| Device  | IP CH13       | IP CH13 | On-line              | 1280 x 960,30Fps,3072Kbps  | 640 x 480,25Fps,512Kbps  | 320 x    |  |
|         | IP CH14       | IP CH14 | Online               | 1920 x 1080,30Fps,3072Kbps | 640 x 480,25Fps,1024Kbps | 320 x    |  |
| System  | IP CH15       | IP CH15 | On-line              | 1280 x 960,30Fps,4096Kbps  | 640 x 480,25Fps,1024Kbps | 320 ×    |  |
|         | IP CH16       | IP CH16 | On-line              | 1920 x 1080,25Fps,4096Kbps | 640 x 480,25Fps,256Kbps  | 320 x    |  |
| Orecal  | IP CH17       | IP CH17 | On-line              | 1920 x 1080,25Fps,4096Kbps | 352 x 288,3Fps,64Kbps    | 320 1    |  |
| General | IP CH18       | IP CH18 | On-line              | 1920 x 1080,30Fps,3072Kbps | 352 x 240,3Fps,64Kbps    | 320 x    |  |
| Lines   | <             |         |                      |                            |                          | <b>`</b> |  |

Hier werden alle relevanten Informationen zu den Eingangskanälen dargestellt.

#### 5. Record Info (Aufzeichnungsinfo)

| 1000                                                                                                    | Playback  |              | te Setting      | Local Settin | igs     | Logout                                |  |
|----------------------------------------------------------------------------------------------------|-----------|--------------|-----------------|--------------|---------|---------------------------------------|--|
| Display                                                                                                    | Record In | ıfo          |                 |              |         |                                       |  |
|                                                                                                    | Channel   | Record State | Stream Type     | FPS          | BitRate | Resolution                            |  |
| Record                                                                                                    | IP CH1    | Enable       | Video Stream    | 30Fps        | 3072    | 1920 x 1080                           |  |
|                                                                                                    | IP CH2    | Enable       | Video Stream    | 30Fps        | 3072    | 1920 x 1080                           |  |
| Carthere                                                                                                    | IP CH3    | Enable       | Video Stream    | 30Fps        | 1024    | 1920 x 1080                           |  |
| Cabine Cabine                                                                                                    | IP CH4    | Enable       | Video Stream    | 30Fps        | 3072    | 1920 x 1080                           |  |
|                                                                                                    | IP CH5    | Enable       | Video Stream    | 25Fps        | 3072    | 1920 x 1080                           |  |
| Network                                                                                                    | IP CH6    | Enable       | Video Stream    | 30Fps        | 3072    | 1920 x 1080                           |  |
|                                                                                                    | IP CH7    | Enable       | Video Stream    | 30Fps        | 3072    | 1920 x 1000                           |  |
| Alarm                                                                                                    | IP CH8    | Enable       | Video Stream    | 30Fps        | 4096    | 1920 x 1080                           |  |
|                                                                                                    | IP CH9    | Enable       | Video Stream    | 30Fps        | 3072    | 1920 x 1000                           |  |
| -                                                                                                    | IP CH10   | Enable       | Video Stream    | 30Fps        | 4096    | 1920 x 1000                           |  |
| E Device                                                                                                    | IP CH11   | Enable       | Video Stream    | 25Fps        | 3072    | 1920 x 1080                           |  |
|                                                                                                    | IP CH12   | Enable       | Video Stream    | 30Fps        | 4096    | 1920 x 1080                           |  |
| System                                                                                                    | IP CH13   | Enable       | Video Stream    | 30Fps        | 3072    | 1280 x 960                            |  |
| Contraction of the second second seco | IP CH14   | Enable       | Compound Stream | 30Fps        | 3072    | 1920 x 1080                           |  |
| General                                                                                                    | IP CH15   | Enable       | Video Stream    | 30Fps        | 4096    | 1280 x 960                            |  |
|                                                                                                    | IP CH16   | Enable       | Compound Stream | 25Fps        | 4096    | 1920 x 1080                           |  |
| Users                                                                                                    | <         |              |                 |              |         | · · · · · · · · · · · · · · · · · · · |  |

Hier werden alle relevanten Informationen zu den Aufzeichnungskanälen dargestellt

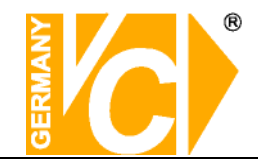

#### 5.3.3.7 Erweitert

Klicken Sie auf Advance, um die Unterpunkte dieses Menüs sichtbar zu machen.

**1. Firmware Update:** Ermöglicht ein Firmware update des DVR durchzuführen.

Bitte befolgen Sie dazu die nachfolgenden Schritte:

a. Wählen Sie den Speicherort des Updates.

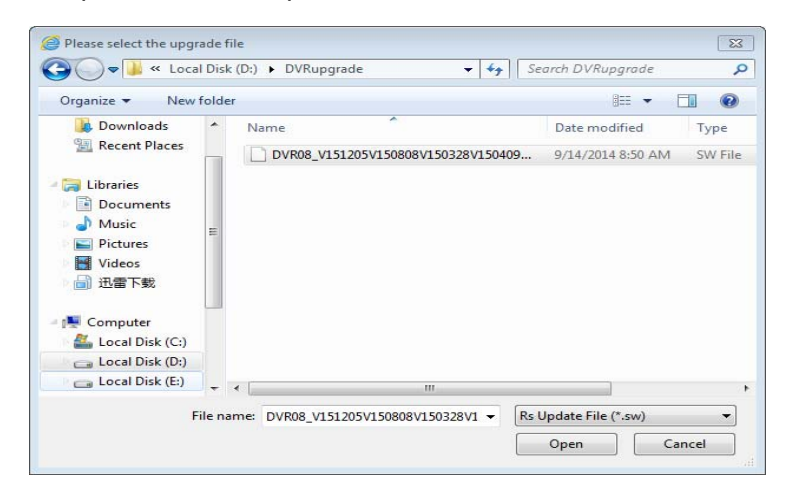

b. Klicken Sie auf <Start>. Der Prozess des Updates wird mit einem Fortschrittsbalken dargestellt. Nach erfolgreichem Update erfolgt ein Neustart des Gerätes.

| Live   | Play        | /back          | Remote Setting | Loc            | cal Setting       | Logout         |
|--------|-------------|----------------|----------------|----------------|-------------------|----------------|
| 🛞 Disp | ay          | Firmware L     | Jpdate         |                |                   |                |
| Rec    | ord         | Upgrade file p | ath            | E:\lxx\2014-7\ | 18-\D9716L(DM-138 | -3.0)_MLAN ••• |
| Netv   | vork        |                |                | Start          | Stop              |                |
| 🕵 Alan | m           |                |                | olun           | orop              |                |
| Devi   | ce          |                |                |                |                   |                |
| Syst   | tem         |                |                |                |                   |                |
| 属 Adva | anced       |                |                |                |                   |                |
| Firm   | ware Update |                |                |                |                   |                |

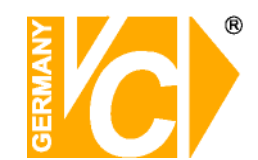

#### 2、Load Default (Werkseinstellung laden):

Hier besteht die Möglichkeit, die Einstellungen des DVR in die Werkseinstellungen zurückzusetzen.

WählenSie aus den verschiedenen Menüpunkten aus der Liste diejenigen aus, die Sie zurücksetzen möchten.

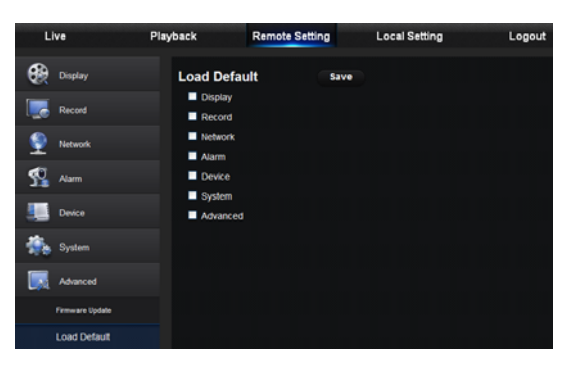

- 3、Events (Ereignisse):
- Hier besteht die Möglichkeit, den Alarmausgang zu konfigurieren wie z.B. die Ereignisart, den Alarmton und die Alarmtondauer die Anzeige eines Ereignisses im Bild und Alarm-E-mail.

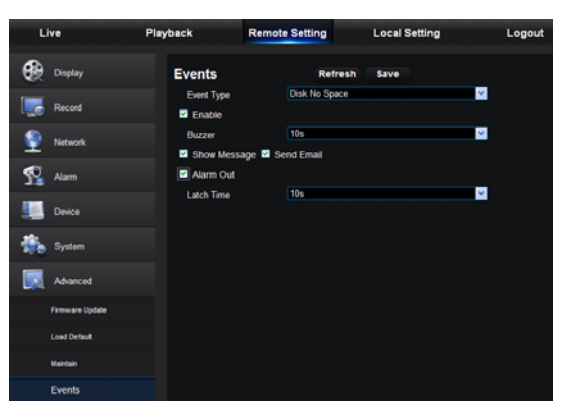

**4. Maintain (Warten):** Hier besteht die Möglichkeit, das Gerät regelmäßig zu bestimmten Zeiten einen Neustart durchführen zu lassen.

| Live P   |                 | Playback              | Remote Setting     | Local Setting                                          | Logout |  |
|----------|-----------------|-----------------------|--------------------|--------------------------------------------------------|--------|--|
| <b>e</b> | Display         | Maintain              | Re                 | fresh Save                                             |        |  |
|          | Record          | Auto Reboot<br>Reboot | Enable<br>Every We | Enable 001:00<br>Every Week ¥ Sun. ¥ 001:00<br>admin ¥ |        |  |
| ٢        | Network         | Select restart o      | user admin         |                                                        |        |  |
| 5        | Alarm           |                       |                    |                                                        |        |  |
|          | Device          |                       |                    |                                                        |        |  |
| ۰.       | System          |                       |                    |                                                        |        |  |
|          | Advanced        |                       |                    |                                                        |        |  |
|          | Firmware Update |                       |                    |                                                        |        |  |
|          | Load Default    |                       |                    |                                                        |        |  |
|          | Maintain        |                       |                    |                                                        |        |  |

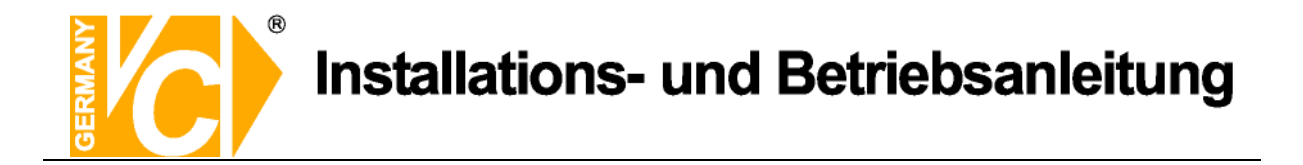

# 5.3.4 Lokale Einstellungen

Im Menü <Local setting> können Sie für "Live Aufzeichnung", für herunterzuladende Aufzeichnungen "Download" und Einzelbilder "Snapshot" jeweils Speicherorte angeben, wohin die jeweiligen Daten auf dem lokalen PC gespeichert werden. Zusätzlich können Sie hier das Format angeben, in dem die Bilder gespeichert werden sollen und ein entsprechendes Intervall.

| Live | Playback       | Remote Setting     | Local Settings | Logout |
|------|----------------|--------------------|----------------|--------|
|      | Local Settings |                    |                |        |
|      | Record Path    | D:\Device\Record   |                |        |
|      | Download Path  | D:\Device\DownLoad |                |        |
|      | Snapshot Path  | D:\Device\Capture  |                |        |
|      | File type      | avi 🗸 Interval 10  | Min            |        |
|      |                |                    | Save           |        |
|      |                |                    |                |        |

## 5.3.5 Logout

Klicken Sie auf den Button "Log Out" [Logout] um zur "Log In" Seite zurückzukehren.

# Ihr zuständiger Service-Händler

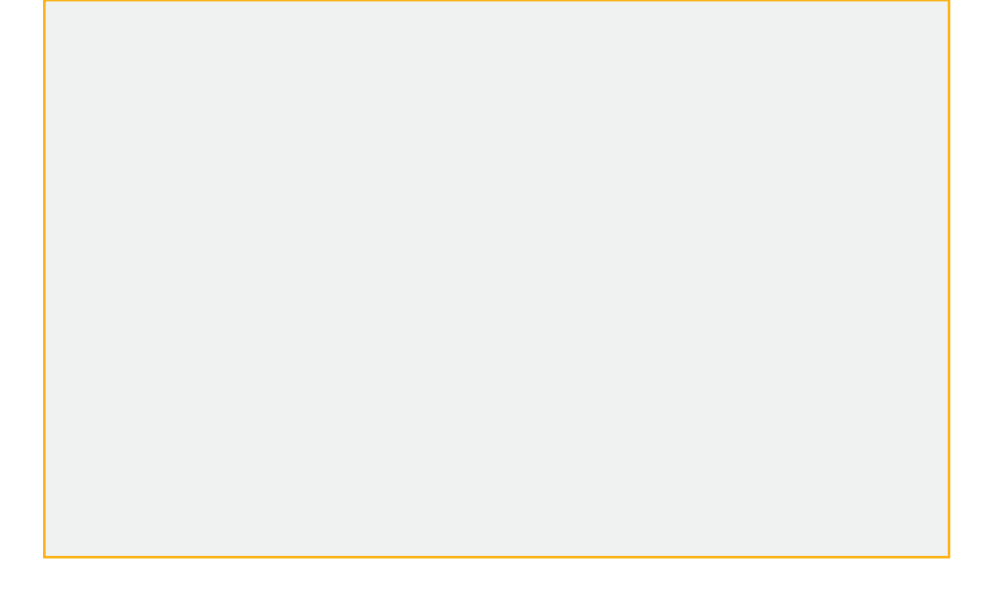

Alle Rechte vorbehalten, auch die des Nachdrucks im Auszug, der fotomechanischen Wiedergabe und der Übersetzung.